ONU Management Configuration

# Table of Contents

| Chapter 1 Local ONU Management Settings                               | 1    |
|-----------------------------------------------------------------------|------|
| 1.1 Authenticating and Registering ONU                                | 1    |
| 1.2 Enabling Global Downlink Encryption Function                      | 2    |
| 1.3 Configuring ONU Discovery Mode                                    | 2    |
| 1.4 Configuring ONU Auto-Cross PON Port Move                          | 3    |
| 1.5 Configuring ONU Cnfiguration Migrating with SN Mode               | 3    |
| 1.6 Configuring ONU Auto Static Binding                               | 4    |
| 1.7 Configuring the System Global Broadcast GEM Port                  | 4    |
| 1.8 Configuring ONU Silence Time                                      | 4    |
| 1.9 Configuring Off-line Dynamic Binding ONU Aging Time               | 5    |
| 1.10 Configuring ONU Auto Upgrade                                     | 5    |
| 1.11 Configuring Online-ONU Reset mib Synchronization                 | 6    |
| 1.12 Configuring OLT Virtual-port Scheduler                           | 6    |
| 1.13 Configuring OLT Reset Pending Time                               | 6    |
| 1.14 Configuring OLT Geographic Position                              | 7    |
| 1.15 Configuring ONU User Port Link Status Alarm ON-OFF               | 7    |
| 1.16 Configuring the Secret Key in the Global Mode                    | 8    |
| 1.17 Deactivating the Designated ONU                                  | 8    |
| 1.18 Activating the Designated ONU                                    | 9    |
| 1.19 Restarting the Designated ONU                                    | 9    |
| 1.20 Updating the ONU Software Version                                | 9    |
| 1.21 Creating ONU Configuration Template                              | . 10 |
| 1.22 Binding ONU Configuration Template                               | . 11 |
| 1.23 Configuring ONU CATV Module Function                             | . 13 |
| 1.24 Configuring ONU IP Host                                          | . 13 |
| 1.25 Configuring SIP User Information on the ONU VOIP Port            | . 14 |
| 1.26 Configuring H.248 User Information on ONU VOIP port              | . 14 |
| 1.27 Configuring ONU UNI Port Loopback Detection                      | . 15 |
| 1.28 Configuring Designated ONU User Interface POE Standard           | . 15 |
| 1.29 Configuring Designated ONU User Port POE Mode                    | . 16 |
| 1.30 Configuring the Downlink Flow Rate Limit of the ONU Virtual Port | . 16 |
| 1.31 Configuring ONU Virtual Port Bandwidth                           | . 17 |
| 1.32 Configuring ONU Virtual Port VLAN Translation                    | . 17 |
| 1.33 Configuring the Max Address Number of ONU Virtual Port           | . 18 |
| 1.34 Configuring the ONU Virtual Port QoS Policy                      | . 18 |
| 1.35 Configuring ONU Virtual Port Remote Proxy                        | . 19 |
| 1.36 Configureing AllocID of ONU TCONT                                | . 19 |
| 1.37 Configuring Enable/disable Virtual-port Port                     | . 20 |
| 1.38 Configuring ONU Performance Statistics Functions                 | . 20 |
| 1.39 Configures ONU Uplink FEC Function                               | . 20 |
| 1.40 Configuring the Max Value of ONU POE Power                       | . 21 |

| 1.41 Configuring ONU-Check-ONU Type Template                                              | 21 |
|-------------------------------------------------------------------------------------------|----|
| 1.42 Configuring PON Port Downlink FEC Function                                           | 22 |
| 1.43 Enable/Disable PON Port Designated SN                                                | 22 |
| 1.44 Moving All Configurations of Old PON Port to the New PON Port                        | 22 |
| 1.45 Configuring ONU activated Preamble Value on the PON Port                             | 23 |
| 1.46 Configuring Gpon Rogue-Detection on the PON Port                                     | 23 |
| 1.47 Configuring PON Port Optical Module Mode                                             | 24 |
| 1.48 Configuring ONU Description Information                                              | 24 |
| 1.53 Displaying the Optical Power Information of ONU                                      | 25 |
| 1.54 Configuring the Optical Power Information of ONU Display                             | 25 |
| 1.55 Displaying the Packet Statistics on the ONU Port                                     | 25 |
| 1.56 Displaying ONU Port State                                                            | 26 |
| 1.57 Displaying ONU Configuration Template Information                                    | 26 |
| 1.58 Displaying ONU Software Version Information                                          | 27 |
| 1.59 Displaying ONU State Information                                                     | 27 |
| 1.60 Displaying Statistics Information of the ONU State                                   | 27 |
| 1.61 Displaying Failure Information of ONU Registration                                   | 28 |
| 1.62 Displying ONU-Disable-Information                                                    | 28 |
| 1.63 Displaying the ONU Software Upgrade State Information                                | 28 |
| 1.64 Displaying ONU-Auto-Upgrade-State Information                                        | 28 |
| 1.65 Displaying ONU CATV Information                                                      | 29 |
| 1.66 Displaying Permission Node Information in the Mode of Controllable Multicast Mode    | 29 |
| 1.67 Displaying ONU Description Information                                               | 29 |
| 1.68 Displaying ONU Serial Number Corresponding Relation Information                      | 29 |
| Chapter 2 Configuring ONU T-Cont Configuration Template                                   | 31 |
| 2.1 Configuring T-Cont Type and Bandwidth                                                 | 31 |
| 2.2 Configuring T-cont Scheduler                                                          | 32 |
| 2.2 Configuring T-cont Alloc-id Type                                                      | 32 |
| Chapter 3 Configuring ONU Rate-Limit Configuration Template                               | 34 |
| 3.1 Configuring ONU Rate Limit Guaranteed Bandwidth                                       | 34 |
| Chapter 4 Configuring ONU Virtual Port Configuration Template                             | 35 |
| 4.1 Configuring ONU Virtual Port Downlink Encryption Function                             | 35 |
| 4.2 Configuring the Upstream Queue of the ONU Virtual Port                                | 35 |
| 4.3 Configuring the ONU Virtual Port Uplink Rate Limit Policy                             | 36 |
| 4.4 Configuring the Downstream Queue of the ONU Virtual Port                              | 37 |
| Chapter 5 Configuring ONU T-Cont and Virtual Port Binding Relation Configuration Template | 38 |
| 5.1 Configuring ONU virtual port and its corresponding T-Cont                             | 38 |
| Chapter 6 Configuring ONU Flow Mapping Configuration Template                             | 39 |
| 6.1 Configuring ONU Flow Mapping Items                                                    | 39 |
| Chapter 7 Configuring ONU VLAN Configuration Template                                     | 40 |
| 7.1 Configuring ONU VLAN Mode                                                             | 40 |
| 7.2 Configuring the ONU Port Default VLAN                                                 | 44 |
|                                                                                           |    |

| 7.4 Configuring the VLAN Allowed Range of the Trunk Mode              | 45 |
|-----------------------------------------------------------------------|----|
| 7.5 Configuring the Ethernet Type Determined VLAN ID for the Tag Mode |    |
| Chapter 8 Configuring ONU User Port Configuration Template            |    |
| 8.1 Configuring the ONU User Interface Rate                           |    |
| 8.2 Configuring the Duplex Mode of the ONU User Port                  |    |
| 8.3 Configuring the Maximum Frame Length of ONU User Port             |    |
| 8.4 Configuring ONU User Port Ethernet Line Sequence Type             |    |
| 8.5 Configuring ONU User Port Function Type                           | 49 |
| 8.6 Configuring ONU User Port Scheduler                               | 50 |
| 8.7 Configuring ONU User Port Downlink Bandwidth                      | 50 |
| 8.8 Configuring ONU User Port Flow Control                            | 50 |
| Chapter 9 Configuring ONU MAC Filter Configuration Template           |    |
| 9.1 Configuring Template Filter Type                                  |    |
| 9.2 Configuring ONU MAC Filter Entry                                  |    |
| Chapter 10 Configuring ONU Multicast Configuration Template           | 53 |
| 10.1 Configuring Multicast Protocol Version                           | 53 |
| 10.2 Configuring Multicast Control Mode                               | 53 |
| 10.3 Configuring Fast Leave Mode                                      |    |
| 10.4 Configuring Uplink Igmp Tag                                      |    |
| 10.5 Configuring Multicast Max Concurrent Group                       | 55 |
| 10.6 Configuring the Multicast Last Member Query Interval             | 55 |
| 10.7 Configuring the Process Mode of Downlink Mcst Tag                | 55 |
| 10.8 Configuring Multicast Robustness Parameters                      | 56 |
| 10.9 Configuring Multicast Query Interval                             |    |
| 10.10 Configuring the Max Response Time of Multicast Query Packet     | 57 |
| Chpater 11 Configuring ONU Static Multicast Configuration Template    | 58 |
| 11.1 Configuring Multicast GEM Port                                   |    |
| 11.2 Configuring Multicast VLAN                                       | 58 |
| 11.3 Configuring Multicast IP Address                                 | 59 |
| 11.4 Configuring Multicast Bandwidth                                  | 59 |
| Chapter 12 Configuring ONU Dynamic Multicast Configuration Template   | 61 |
| 12.1 Configuring Multicast GEM Port                                   | 61 |
| 12.2 Configuring Multicast VLAN                                       | 61 |
| 12.3 Configuring Multicast IP Address                                 |    |
| 12.4 Configuring Multicast Bandwidth                                  |    |
| 12.5 Configuring Multicast Preview                                    |    |
| Chapter 13 Configuring ONU VOIP Configuration Template                | 64 |
| 13.1 Configuring VOIP Protocol Type                                   | 64 |
| 13.2 Configuring the Attribute in H.248 Protocol                      | 64 |
| 13.3 Configuring Attributes in SIP Protocol                           | 65 |
| 13.4 Binding IP-HOST and UDP Port                                     | 66 |
| 13.5 Configuring SIP Gateway Soft Switch Vendor                       | 66 |
| 13.6 Configuring Attributes Related to Information Code               | 67 |

| 13.7 Configuring Attributes Related to RTP                            | 67 |
|-----------------------------------------------------------------------|----|
| 13.8 Configuring User Appreciable Functions in Voice Service          | 68 |
| Chapter 14 Configuring SIP Network Dial Plan                          | 70 |
| 14.1 Configuring SIP SIP Network Dial Plan                            | 70 |
| Chapter 15 Configuring ONU CATV Configuration Template                | 71 |
| 15.1 Configuring ONU CATV Module Gain Parameters                      | 71 |
| 15.2 Configuring ONU CATV Module Alarm Threshold                      | 71 |
| Chapter 16 Configuring ONU VEIP Configuration Template                | 73 |
| 16.1 Binding ONU Non-OMCI Management Port                             | 73 |
| 16.2 Configuring tr-069 Parameters of ONU                             | 73 |
| Chapter 17 Configuring ONU Optical Power Alarm Configuration Template | 74 |
| 17.1 Configuring ONU Optical Power Alarm Threshold                    | 74 |
| Chapter 18 Configuring ONU Loopback Detection Configuration Template  | 75 |
| 18.1 Enable/Disable ONU Loopback Detection                            | 75 |
| 18.2 Configuring ONU Loopback Detection Port Shut                     | 75 |
| 18.3 Configuring ONU Loopback Detection Message Frequency             | 76 |
| 18.4 Configuring ONU Loopback Detection Recovery Interval             | 76 |
| 18.5 Configuring ONU Loopback Detection Port VLAN                     | 77 |

# **Chapter 1 Local ONU Management Settings**

#### **1.1 Authenticating and Registering ONU**

You can run **gpon onu-authen-method { disable | sn | pass | sn-pass | loid | hybrid }** on OLT to enable the ONU detection mechanism at MPCP registration.

SN or SN-PASS is the authentication mechanism before activating ONU. After the ONU MAC detection mechanism is enabled, ONUs without static binding settings cannot be registered to OLT. If you want to add static binding entries, run **gpon bind-onu sn word [password word]**. One ONU port maps to only one ONU's SN.

LOID is the authentication mechanism after ONU is activated. Enable LOID, OLT forwards request for LOID information of online-activated ONU. If the acquired LOID information cannot match with the LOID static binding entries, the ONU cannot register to OLT. Under the mode of PON port, add static binding entry by the command **gpon bind-onu loid** *word* **password** *word* **[***onu-id***]**.

LOID is exclusive on OLT. ONU with the same LOID which first passes the authentication can finish the registration. PASS is the authentication mechanism before activating ONU. After enable PASS authentication mechanism, ONU will conduct PASS authentication. If there is binding on PASS, the ONU will be successfully registered to the PON port. Add password-only static binding by command **gpon bind-onu password word [onuid]**. Password-only is exclusive in the global mode on OLT. ONU with the same password which first passes the authentication can finish the registration successfully.

Hybrid is the hybrid authentication mechanism. Enable Hybrid, ONU can finish the registration through one of the above mechanisms.

| Command                              | Purpose                                   |
|--------------------------------------|-------------------------------------------|
| enable                               | Enters the privileged configuration mode. |
| config                               | Enters the global configuration mode      |
| Interface gpon port                  | Enters the GPON port configuration mode.  |
| gpon bind-onu sn word [password word | Adds static binding entries.              |

To control ONU registration and authentication, do as following steps:

1

| onu-id] or<br>gpon bind-onu loid word password word<br>[onu-id] or<br>gpon bind-onu password word |                                                   |
|---------------------------------------------------------------------------------------------------|---------------------------------------------------|
| [onu-id]                                                                                          |                                                   |
| exit                                                                                              | Exits from the GPON interface configuration mode. |
| gpon onu-authen-method {sn  <br>pass   sn-pass   loid   hybrid }                                  | Enables the ONU authentication mechanism          |
| exit                                                                                              | Exits from the privileged configuration mode.     |

### **1.2 Enabling Global Downlink Encryption Function**

To enable global downlink encryption function, run the following command:

#### gpon encryption {enable | disable}

| Command                           | Purpose                                       |
|-----------------------------------|-----------------------------------------------|
| enable                            | Enters the privileged configuration mode.     |
| config                            | Enters the global configuration mode.         |
| gpon encryption{enable   disable} | Enables global downlink encryption function.  |
| exit                              | Exits from the global configuration mode.     |
| exit                              | Exits from the privileged configuration mode. |

# 1.3 Configuring ONU Discovery Mode

To configure ONU discovery mode, run the following command: **gpon onu-discover-mode {auto | disable}** 

To configure ONU discovery mode as following steps:

| Command                                    | Purpose                                   |
|--------------------------------------------|-------------------------------------------|
| enable                                     | Enters the privileged configuration mode. |
| config                                     | Enters the global configuration mode.     |
| gpon onu-discover-mode<br>{auto   disable} | Enters ONU discovery mode.                |
| exit                                       | Exits from the global configuration mode. |

exit Exits from the privileged mode.

# 1.4 Configuring ONU Auto-Cross PON Port Move

To configure ONU auto-cross PON port move, run the following command: **gpon onu-auto-move {enable | disable}**.

If the command is disabled, ONU which has been generated ONU port on the old PON port will not be able to delete the ONU port on the old PON port and generate ONU port on the new PON port, vice verse, if the command is enabled, ONU which has been generated ONU port on the old PON port will be able to delete the ONU port of the old PON port which is connected to the new PON port and generate ONU port on the new PON port.

To configure ONU static binding as following steps:

| Command                                  | Purpose                                      |
|------------------------------------------|----------------------------------------------|
| enable                                   | Enters the privileged configuration mode.    |
| config                                   | Enters the global configuration mode         |
| gpon onu-auto-move<br>{enable   disable} | Configures enable/disable gpon onu-auto-move |
| exit                                     | Exits from the global configuration mode     |
| exit                                     | Exits from the privileged configuration mode |

## 1.5 Configuring ONU Cnfiguration Migrating with SN Mode

To configure ONU configuration migrating with sn mode, run the following command:

#### [no] gpon onu-config-migrate-with-sn-mode

On the condition of enable **gpon onu-auto-move**, if the command is enabled, the ONU port database under the original PON port will automatically issue configurations if the ONU move to a new PON and generate the ONU port; otherwise, the ONU configuration of the original PON port will not be issued.

To ONU Cnfiguration Migrating with sn mode, do as following steps:

| Command                                      | Purpose                                                           |  |
|----------------------------------------------|-------------------------------------------------------------------|--|
| enable                                       | Enters the privileged configuration mode                          |  |
| config                                       | Enters the global configuration mode                              |  |
| gpon onu-auto-move enable                    | Enable gpon onu-auto-move                                         |  |
| [no] gpon<br>onu-config-migrate-with-sn-mode | Configures enable/disable gpon<br>onu-config-migrate-with-sn-mode |  |
| exit                                         | Exits from the global configuration mode                          |  |
| exit                                         | Exits from the privileged configuration mode                      |  |

# 1.6 Configuring ONU Auto Static Binding

To configure ONU auto static binding, run the command: gpon onu-auto-bind {enable | disable}. on the condition of no authentication mechanism is disabled, if enable the auto static binding, OLT will automatically add the static binding entry for the registered ONU. To configure ONU auto static binding, do as following steps:

| Command                                  | Purpose                                      |
|------------------------------------------|----------------------------------------------|
| enable                                   | Enters the privileged configuration mode     |
| config                                   | Enters the global configuration mode         |
| gpon onu-auto-bind<br>{enable   disable} | Configures auto static binding.              |
| exit                                     | Exits from the global configuration mode     |
| exit                                     | Exits from the privileged configuration mode |

### 1.7 Configuring the System Global Broadcast GEM Port

To configure the system global broadcast GEM Port, run the command: **gpon broadcast-gem-port** *gem-port-id*.

| Command                             | Purpose                                            |
|-------------------------------------|----------------------------------------------------|
| enable                              | Enters the privileged configuration mode.          |
| config                              | Enters the global configuration mode.              |
| gpon broadcast-gem-port gem-port-id | Configures the system global broadcast GEM<br>Port |
| exit                                | Exits from the global configuration mode.          |
| exit                                | Exits from the privileged configuration mode.      |

#### 1.8 Configuring ONU Silence Time

To configure the silence time after failing the ONU authentication, run the command: **gpon reject-sliencce** *silence-time*.

To configure ONU silence time, do as following steps:

| Command | Purpose                                  |
|---------|------------------------------------------|
| enable  | Enters the privileged configuration mode |

| config                                  | Enters the global configuration mode         |
|-----------------------------------------|----------------------------------------------|
| gpon<br>reject-sliencce<br>silence-time | Configures the silence time                  |
| exit                                    | Exits from the global configuration mode     |
| exit                                    | Exits from the privileged configuration mode |

# 1.9 Configuring Off-line Dynamic Binding ONU Aging Time

To configure off-line dynamic binding ONU aging time, run the command: **gpon clear-dynamic-bind** *aging-time*.

| Command                                   | Purpose                                      |
|-------------------------------------------|----------------------------------------------|
| enable                                    | Enters the privileged configuration mode     |
| config                                    | Enters the global configuration mode         |
| gpon<br>clear-dynamic-bin<br>d aging-time | Configures the aging time                    |
| exit                                      | Exits from the global configuration mode     |
| exit                                      | Exits from the privileged configuration mode |

To configure dynamic binding ONU aging time, do as following steps:

#### 1.10 Configuring ONU Auto Upgrade

To configure ONU auto-upgrade, run the command (OLT will finish the auto-upgrade after matching the rules according to the VendorID/device number/ONU firmware): **gpon onu-auto-upgrade** [**vendorId** VendorID] [**equipmentId** equipmentId] [**onuFwVer** onuFwVer] [**onuFwVerExp** onuFwVerExp] firmwareFilename.

To configure auto upgrade ONU, do as following steps:

| Command                               | Purpose                                                                |
|---------------------------------------|------------------------------------------------------------------------|
| enable                                | Enters the privileged configuration mode                               |
| config                                | Enters the global configuration mode                                   |
| gpon                                  | VendorID: matched manufacturer ID, 8 characters                        |
| onu-auto-upgrade<br>vendorld VendorlD | equipmentId: matched equipment ID, 40 characters at most               |
| equipmentId                           | onuFwVer: matched ONU firmware version, at most 14 characters          |
| equipmentId<br>onuFwVer               | onuFwVerExp: ONU firmware version after upgrade, at most 14 characters |
| onuFwVer                              | firmwareFilename: ONU firmware file name, at most 32 characters        |
| onuFwVerExp                           |                                                                        |
| onuFwVerExp                           |                                                                        |
| firmwareFilename                      |                                                                        |

| exit | Exits from the global configuration mode     |
|------|----------------------------------------------|
| exit | Exits from the privileged configuration mode |

### 1.11 Configuring Online-ONU Reset mib Synchronization

To configure mib synchronization numbers after ONU is online, run the command: gpon omci-mib reset-on-active

To configure mib synchronization numbers after ONU is online, do as following steps:

| Command                          | Purpose                                                        |  |
|----------------------------------|----------------------------------------------------------------|--|
| enable                           | Enters the privileged configuration mode                       |  |
| config                           | Enters the global configuration mode                           |  |
| gpon omci-mib<br>reset-on-active | reset-on-active: reset mib synchronization after ONU is online |  |
| exit                             | Exits from the global configuration mode                       |  |
| exit                             | Exits from the privileged configuration mode                   |  |

## 1.12 Configuring OLT Virtual-port Scheduler

To configure OLT hierarchical queue scheduler on the virtual port, run the command: gpon virtual-port scheduler {base-vp | base-onu}.

To configure OLT virtual-port scheduler, do as following steps:

| Command                                                   | Purpose                                                                                                    |
|-----------------------------------------------------------|----------------------------------------------------------------------------------------------------|
| enable                                                    | Enters the privileged configuration mode                                                                                                    |
| config                                                    | Enters the global configuration mode                                                                                                    |
| gpon virtual-port<br>scheduler<br>{base-vp  <br>base-onu} | <b>base-vp</b> : enable the hierarchical queue scheduler based on the virtual port<br><b>base-onu</b> : enable the hierarchical queue scheduler based on ONU |
| exit                                                      | Exits from the global configuration mode                                                                                                    |
| exit                                                      | Exits from the privileged configuration mode                                                                                                    |

## 1.13 Configuring OLT Reset Pending Time

When there is abnormal with PON chip or the heartbeat of OLT and PON chip is overtime, the device or the board card will be restarted. To reserve time for keeping the question environment, run the command: gpon sys-reset-pending {time *time* | disable}.

To configure OLT reset pending time, do as following steps:

| Command | Purpose                                  |
|---------|------------------------------------------|
| enable  | Enters the privileged configuration mode |

| gpon sys-reset-pending {time | time: reset pending time, unit: min, default: 2 |
|------------------------------|-------------------------------------------------|
| time   disable}              | disable: do not reset the device/board card     |
| exit                         | Exits from the privileged configuration mode    |

### 1.14 Configuring OLT Geographic Position

To configure OLT geographic position including longtitude, latitude,elevation, run the command: gpon position longitude *long* latitude *lat* elevation *elev* horizonal-error *horiz* altitude-error *alti-er* area-code *area-co* timestamp *timesta* digest *dig* check *ch* 

To configure OLT geographic information do as following steps:

| Command                | Purpose                                      |
|------------------------|----------------------------------------------|
| enable                 | Enters the privileged configuration mode     |
| config                 | Enters the global configuration mode         |
| gpon position          | long:longitude                               |
| longitude long         | <i>lat:</i> latitude                         |
| latitude lat           |                                              |
| elevation elev         | elev. elevation                              |
| horizonal-error        | horiz-er: horizontal-error                   |
| horiz-er               | alti-er: altitude-error                      |
| altitude-error alti-er | area-co: area-code                           |
| area-code area-co      | timesta: measure time                        |
| timestamp timesta      | <i>dig:</i> measure signature check value    |
| digest dig             | ch: check measure                            |
| check ch               |                                              |
| exit                   | Exits from the global configuration mode     |
| exit                   | Exits from the privileged configuration mode |

## 1.15 Configuring ONU User Port Link Status Alarm ON-OFF

To configure ONU user port link status alarm on-off, run the following command: **[no] gpon onu-uni-link-status-on**.

After enable the on-off, OLT will issue status alarm of UNI port.

To configure ONU UNI port link status alarm on-off, do as following steps:

| Command | Purpose                                  |
|---------|------------------------------------------|
| enable  | Enters the privileged configuration mode |
| config  | Enters the global configuration mode     |
| gpon    | Configures UNI port status alarm on-off. |

| onu-uni-link-status-on |                                              |
|------------------------|----------------------------------------------|
| exit                   | Exits from the global configuration mode     |
| exit                   | Exits from the privileged configuration mode |

#### 1.16 Configuring the Secret Key in the Global Mode

To set the system global security re-negotiation period, run the following command:

#### gpon key-exchange-interval ex-interval.

| Command                                | Purpose                                                    |
|----------------------------------------|------------------------------------------------------------|
| enable                                 | Enters the privileged configuration mode.                  |
| config                                 | Enters the global configuration mode.                      |
| gpon key-exchange-interval ex-interval | Sets the system global security key re-negotiation period. |
| exit                                   | Exits from the global configuration mode.                  |
| exit                                   | Exits from the privileged configuration mode.              |

#### 1.17 Deactivating the Designated ONU

To deactivate the designated ONU, run the following command:

gpon deactivate-onu interface GPON slot/port:sequence.

| Command            | Purpose                                       |
|--------------------|-----------------------------------------------|
| enable             | Enters the privileged configuration mode.     |
| gpon deactivate-on | 1                                             |
| interface GPO      | J Deactivates the designated ONU.             |
| slot/port:sequence |                                               |
| exit               | Exits from the privileged configuration mode. |

Note: After ONU is deactivated, registration will be conducted automatically.

# 1.18 Activating the Designated ONU

To deactivate the designated ONU, run the following command:

#### gpon activate-onu interface slot/port:sequence.

| Command                     | Purpose                                   |
|-----------------------------|-------------------------------------------|
| enable                      | Enters the PRIVILEGED configuration mode. |
| gpon activate-onu interface | Activates the designated ONU              |
| GPON slot/port:sequence     | Activates the designated ONU.             |

### 1.19 Restarting the Designated ONU

To disable the designated ONU, run the following command:

#### gpon reboot onu interface GPON slot/port[:sequence].

| Command                   | Purpose                                       |
|---------------------------|-----------------------------------------------|
| enable                    | Enters the privileged configuration mode.     |
| gpon reboot onu interface | Restarts the designated ONU                   |
| GPON slot/port:sequence   |                                               |
| exit                      | Exits from the privileged configuration mode. |

The command takes effect only when ONU is in the activated state.

#### 1.20 Updating the ONU Software Version

BDCOM GP3600 Series supports to update the ONU version remotely from OLT. The ONU update software needs be downloaded to the flash memory of GP3600 main card. For the detailed download procedure, please see the chapter related to software update in Basic Configuration in the configuration volume. The detailed command is shown below:

gpon update-onu image\_name interface gpon {slot/port[:sequence] | slot/port
sequence\_value}

The command takes effect through OMCI.

Steps for updating ONU version are shown below:

| Command | Purpose |
|---------|---------|
|         |         |

| enable                                                                              | Enters the privileged configuration mode.                                                                                                    |
|-------------------------------------------------------------------------------------|----------------------------------------------------------------------------------------------------|
| gponupdate-onuimage_nameinterfacegpon{slot/port[:sequence] slot/portsequence_value} | Updates the ONU version. If the port parameter of<br>the command is GPON port, all ONU softwares<br>under the port can be updated synchronously; if the<br>port parameter of the command is ONU port, the<br>single ONU software can be updated; if the port<br>parameter is the ONU range, all ONU softwares<br>within the ONU range can be updated. |
| exit                                                                                | Exits from the privileged configuration mode.                                                                                                    |

Note:

- Unless the to-be-updated software matches the corresponding ONU type can this software not be updated.
- During the update process of ONU software, do not cut off the power of ONU. After the completion of ONU update, OLT will notify users of the successful ONU update by the way of log, and ONU will use the updated version for rebooting.
- 3. After the ONU version is updated and restarted, you can check ONU upgrade status by command show gpon onu-update-state.

### 1.21 Creating ONU Configuration Template

To create ONU modification configuration template, run the following command:]

gpon profile { onu-tcont | onu-virtual-port | onu-tcont-virtual-port-bind | onu-flow-mapping | onu-uni | onu-vlan | onu-rate-limit | onu-mcst-oper | onu-mcst-static-group | onu-mcst-dynamic-group | onu-mac-filter | onu-optical-alarm | onu-voip | onu-veip | onu-catv | onu-sip-dial-plan} name

Steps for creating and entering template modification mode are shown below:

| Command                                        | Purpose                                   |
|------------------------------------------------|-------------------------------------------|
| enable                                         | Enters the privileged configuration mode. |
| config                                         | Enters the global configuration mode.     |
| gpon profile {    onu-tcont   onu-virtual-port | Creates and enters the modification mode  |
| onu-tcont-virtual-port-bind                    | of corresponding ONU configuration        |
| onu-flow-mapping   onu-uni   onu-vlan          | template.                                 |

| onu-rate-limit   onu-mac-filter       | ONU-tcont: ONU T-Cont Configuration           |
|---------------------------------------|-----------------------------------------------|
| onu-mcst-oper   onu-mcst-static-group | Template                                      |
| onu-mcst-dynamic-group                | onu-virtual-port: The virtual port            |
| onu-optical-alarm                     | configuration template is applied to ONU      |
| onu-voipjonu-veipjonu-catv j          | and takes effect on GEM Port.                 |
| onu-sip-diai-pian                     | onu-tcont-virtual-port-bind: ONU T-Cont       |
| onu-loopback-detection} name          | and virtual part binding relation             |
|                                       |                                               |
|                                       |                                               |
|                                       | onu-flow-mapping: ONU flow mapping            |
|                                       | configuration template                        |
|                                       | onu-uni: ONU user interface configuration     |
|                                       | template                                      |
|                                       | onu-vlan: ONU VLAN configuration              |
|                                       | template                                      |
|                                       | onu-rate-limit: ONU rate-limit configuration  |
|                                       | template                                      |
|                                       | onu-mac-filter: ONU MAC filter configuration  |
|                                       | template                                      |
|                                       | onu-mcst-oper: ONU multicast configuration    |
|                                       | template                                      |
|                                       | configuration template                        |
|                                       | onu-most-dynamic-group: ONU dynamic multicast |
|                                       | group configuration template                  |
|                                       | onu-optical-alarm: ONU optical power alarm    |
|                                       | configuration template                        |
|                                       | onu-voip: ONU voice service configuration     |
|                                       | template                                      |
|                                       | onu-veip:ONU veip configuration template      |
|                                       | onu-catv: ONU cable TV configuration template |
|                                       | onu-sip-dial-plan: ONU SIP network dail plan  |
|                                       | Evite from the global configuration mode      |
|                                       |                                               |
| exit                                  | Exits from the privileged configuration mode. |

Note: When the configuration template is used by ONU, it cannot be deleted.

# 1.22 Binding ONU Configuration Template

To bind the configuration template on ONU, run the following command:

gpon onu {tcont-virtual-port-bind-profile | flow-mapping-profile | mac-filter-profile |

optical-alarm-profile | loopback-detection-profile | uni *port* {uni-profile | vlan-profile | mcst-oper-profile | mcst-static-group-profile | mcst-dynamic-group-profile } | veip *port* {vlan-profile | veip-profile | mcst-oper-profile | mcst-static-group-profile | mcst-dynamic-group-profile } | voip *port* {voip-profile | sip dial-plan} | catv *port* catv-profile} *name.* 

| Steps for binding ONU configuration templa |
|--------------------------------------------|
|--------------------------------------------|

| Command                   | Purpose                                                                            |
|---------------------------|------------------------------------------------------------------------------------|
| configure                 | Enters the global configuration mode.                                              |
| interface gpon 0/1:1      | Enters ONU interface mode                                                          |
| gpon onu                  | Binding ONU configuration template                                                 |
| {tcont-virtual-port-bi    | tcont-virtual-port-bind-profile: binding ONU T-Cont with the virtual port          |
| nd-profile                | binding relation configuration template                                            |
| onu-mac-filter            | flow-mapping-profile: binding ONU flow mapping configuration template              |
| optical-alarm-profile     | onu-mac-filter: binding ONU MAC filter configuration template                      |
| l<br>flow-mapping-profile | optical-alarm-profile: binding ONU optical power alarm configuration template      |
| <br>                      | uni-profile: binding configuration template of ONU user port                       |
| rofile   uni port         | vlan-profile: binding configuration template of ONU VLAN                           |
| {uni-profile              | veip-profile: binding configuration template of ONU VEIP                           |
| vlan-profile              | onu-mcst-oper: binding ONU multicast configuration template                        |
| onu-mcst-oper             | onu-mcst-static-group: binding ONU static multicast group configuration            |
| onu-mcst-static-grou      | template                                                                           |
| p                         | onu-mcst-dynamic-group: binding ONU dynamic multicast group configuration template |
| roup }   veip             | catv-profile: binding ONU CATV configuration template                              |
| {vlan-profile             |                                                                                    |
| veip-profile              | loopback-detection-profile: binding ONU loopback detection                         |
| onu-mcst-oper             | template                                                                           |
| onu-mcst-static-grou      |                                                                                    |
| p                         |                                                                                    |
| onu-mcst-dynamic-g        |                                                                                    |
| roup }   voip port        |                                                                                    |
| {voip-profile   sip       |                                                                                    |

| dial-plan}   catv port<br>catv-profile} name |                                           |
|----------------------------------------------|-------------------------------------------|
| exit                                         | Exits from ONU interface mode             |
| exit                                         | Exits from the global configuration mode. |
| write all                                    | Saves the Settings                        |

Note: When the configuration template is used by ONU, it cannot be deleted.

## 1.23 Configuring ONU CATV Module Function

To configure ONU CATV template protocol, run the command: gpon onu catv protocol{ITU | private}

To enable/disable CATV module, run the command: gpon onu catv *portId* {enable | disable} To configure ONU CATV module, do as following steps:

| Command                                                 | Purpose                                                         |
|---------------------------------------------------------|-----------------------------------------------------------------|
| config                                                  | Enters the global configuration mode                            |
| interface gpon 1/1:1                                    | Enters the ONU port mode                                        |
| gpon onu catv protocol{ITU  <br>private}                | Configures CATV module function ITU: ITU protocol standard      |
| or<br>gpon onu catv <i>portld</i> {enable  <br>disable} | <pre>private: private protocol standard portId: CATV port</pre> |

### **1.24 Configuring ONU IP Host**

To configure IP address of IP host, run the command: [no] gpon onu ip address {dhcp | {static *ip-address netMask* [*gateWay*]}}

To configure DNS server of IP host, run the command: [no] gpon onu ip DNS { pri-dns *ip-address1*| sec-dns *ip-address2*}

To configure ONU IP host, do as following steps:

| Command                                                                       | Purpose                              |
|-------------------------------------------------------------------------------|--------------------------------------|
| configure                                                                     | Enters the global configuration mode |
| interface gpon 0/1:1                                                          | Enters the ONU port mode             |
| [no] gpon onu ip address {dhcp  <br>{static ip-address netMask<br>[gateWay]}} | Configures ONU IP Host               |
|                                                                               | dhcp: dynamic acquiring IP           |
|                                                                               | <i>ip-address</i> : IP address       |
|                                                                               | <i>netMask</i> : subnet mask         |

| [no] gpon onu ip DNS { pri-dns<br>ip-address1  sec-dns ip-address2} | <i>gateway</i> : gateway<br><i>ip-address1</i> : primary DNS server address<br><i>ip-address2</i> : backup DNS server address |
|---------------------------------------------------------------------|----------------------------------------------------------------------------------------------------|
| exit                                                                | Exits from the ONU port mode                                                                                                  |
| exit                                                                | Exits from the global configuration mode                                                                                      |
| write all                                                           | Saves configuration                                                                                                    |

### 1.25 Configuring SIP User Information on the ONU VOIP Port

To configure SIP user name and password on VOIP port, run the command:

[no] gpon onu voip port sip username string1 password string2

To configure Aor and display name on the VOIP port, run the command:

#### [no] gpon onu voip port sip user-aor string3 display-name string4

To configure SIP user information on ONU VOIP port, do as following steps:

| Command                                                                                                    | Purpose                                                                                                    |
|----------------------------------------------------------------------------------------------------|----------------------------------------------------------------------------------------------------|
| configure                                                                                                    | Enters the global configuration mode                                                                                                    |
| interface gpon 0/1:1                                                                                                    | Enters ONU port mode                                                                                                    |
| [no] gpon onu voip port sip<br>username string1 password<br>string2<br>and<br>[no] gpon onu voip port sip<br>user-aor string3 display-name<br>string4 | Configures SIP user information on ONU VOIP port<br>port: VOIP port number<br>string1:user name<br>string2:user password<br>string3:user Aor |
|                                                                                                    | string4: user display name                                                                                                    |
| exit                                                                                                    | Exits from ONU port mode                                                                                                    |
| exit                                                                                                    | Exits from the global configuration mode                                                                                                    |
| write all                                                                                                    | Saves configurations                                                                                                    |

#### 1.26 Configuring H.248 User Information on ONU VOIP port

To configure H.248 user ID and H.248 information tag on VOIP port, run the command: **[no] gpon onu voip** *port* **h.248 termination-id** *string1* **message-id** *string2* 

To configure H.248 user tag on ONU VOIP port, do as following steps:

| Command                                                            | Purpose                                    |
|--------------------------------------------------------------------|--------------------------------------------|
| configure                                                          | Enters the global configuration mode       |
| interface gpon 0/1:1                                               | Enters the ONU port mode                   |
| [no] gpon onu voip port h.248<br>termination-id string1 message-id | Configures H.248 user tag on ONU VOIP port |

| string2   | <i>port</i> : VOIP port number                                        |
|-----------|-----------------------------------------------------------------------|
|           | string1: physical terminal ID (equal to user ID), up to 25 characters |
|           | string2:H.248 information tag, up to 128 characters                   |
| exit      | Exits from ONU port mode                                              |
| exit      | Exits from the global configuration mode                              |
| write all | Saves configuration                                                   |

# 1.27 Configuring ONU UNI Port Loopback Detection

To enable/disable UNI port loopback detection, run the command: [no] gpon onu uni *port* loopback-detect {enable | disable}

To configure ONU UNI port loopback detection, do as following steps:

| Command                                                      | Purpose                                    |
|--------------------------------------------------------------|--------------------------------------------|
| configure                                                    | Enters the global configuration mode       |
| interface gpon 0/1:1                                         | Enters the ONU port mode                   |
| [no] gpon onu uni port<br>loopback-detect {enable   disable} | Configures ONU UNI port loopback detection |
| exit                                                         | Exits from ONU port mode                   |
| exit                                                         | Exits from the global configuration mode   |
| write all                                                    | Saves configurations                       |

## 1.28 Configuring Designated ONU User Interface POE Standard

To configure designated ONU user port poe standard, run the command: [no]gpon onu uni port poe standard {AF | AT }

To configure designated ONU user port poe standard, do as following steps:

| Command               | Purpose                                          |
|-----------------------|--------------------------------------------------|
| configure             | Enters the global configuration mode             |
| interface gpon 0/1:1  | Enters the ONU port mode                         |
| gpon onu uni port poe | Configures designated ONU user port poe standard |
|                       | <i>port</i> : user port number                   |
| exit                  | Exits from ONU port mode                         |
| exit                  | Exits from the global configuration mode         |
| write all             | Saves configurations                             |

# 1.29 Configuring Designated ONU User Port POE Mode

To configure ONU user port POE mode, run the command: **[no]gpon onu uni** *port* **poe mode {disable | normal | force-on}**.

To configure ONU user port POE mode, do as following steps:

| Command                    | Purpose                                      |
|----------------------------|----------------------------------------------|
| configure                  | Enters the global configuration mode         |
| interface gpon 0/1:1       | Enters the ONU port mode                     |
| gpon onu uni port poe mode | Configures designated ONU user port poe mode |
|                            | <i>port</i> : user port number               |
| exit                       | Exits from ONU port mode                     |
| exit                       | Exits from the global configuration mode     |
| write all                  | Saves configurations                         |

### 1.30 Configuring the Downlink Flow Rate Limit of the ONU Virtual Port

To compulsorily designate GEM Port on the virtual port of ONU, run the following command:

#### gpon onu virtual-port port downstream rate-limit kbps value.

After configuring the concrete rate limit, the system will automatically turn the value into one which can be exactly divided by 64, that's the actual issued downlink rate-limit value, for instance, if the value of the user is configured to be 63, the actual downlink value is 64kbps.

Steps for configuring the downlink flow rate limit of the ONU virtual port:

| Command                                                      | Purpose                                                                                                    |
|--------------------------------------------------------------|----------------------------------------------------------------------------------------------------|
| configure                                                    | Enters the global configuration mode.                                                                                                    |
| interface gpon 0/1:1                                         | Enters ONU interface mode                                                                                                    |
| gpon onu virtual-port<br>port downstream<br>rate-limit value | Steps for configuring the downlink flow rate limit of the ONU virtual port: designated virtual port number rate-limit: designated downlink rate limit |
| exit                                                         | Exits from ONU interface mode                                                                                                    |

| exit      | Exits from the global configuration mode. |
|-----------|-------------------------------------------|
| write all | Saves the Settings                        |

#### 1.31 Configuring ONU Virtual Port Bandwidth

To configure the virtual port bandwidth of ONU, run the command: **[no] gpon onu virtual-port** *port* **bandwidth** *value* 

To configure the virtual port bandwidth of ONU, do as following steps:

| Command                                    | Purpose                                  |
|--------------------------------------------|------------------------------------------|
| configure                                  | Enters the global configuration mode     |
| interface gpon 0/1:1                       | Enters ONU port mode                     |
| gpon onu virtual-port port bandwidth value | Configures virtual port bandwidth of ONU |
|                                            | port: designated virtual port number     |
|                                            | value: designated port bandwidth         |
| exit                                       | Exit from the ONU port mode              |
| exit                                       | Exit from the global configuration mode  |
| write all                                  | Saves configurations                     |

#### 1.32 Configuring ONU Virtual Port VLAN Translation

To configure ONU virtual port vlan translation, run the command:

[no] gpon onu virtual-port port dot1q-translating-tunnel mode {{flat translate nto1 vlan-map vlan-new [pri]} | {QinQ translate vlan-map vlan-new [pri]} | {mix translate vlan-map vlan-new mix-vlan-new [pri]}

[no] gpon onu virtual-port *port* dot1q-translating-tunnel range mode {flat | QinQ} start vlan-start end vlan-end vlan-new [pri]

To configure ONU virtual port vlan translation, do as following steps:

| Command                                                                                            | Purpose                                               |
|----------------------------------------------------------------------------------------------------|-------------------------------------------------------|
| configure                                                                                          | Enters the global configuration mode                  |
| interface gpon 0/1:1                                                                               | Enters ONU port mode                                  |
| [no] gpon onu virtual-port port                                                                    | Configures the virtual port VLAN translation of ONU   |
| dot1q-translating-tunnel       mode {{flat         translate       {nto1       vlan-map       1to1 | vlan-old: VLANsource VLAN                             |
| vlan-old} vlan-new [pri]}   {QinQ                                                                  | vlan-map: VLAN map VLAN map of nto1 translated source |
| translate vlan-map vlan-new [pri]}  <br>{mix translate vlan-map vlan-new                           | <i>vlan-new</i> : Purpose VLAN                        |
| mix-vlan-new [pri]}}                                                                               | <i>pri</i> : priority                                 |
| or                                                                                                 | mix-vlan-new: VALN with outer tag                     |

| [no] gpon onu virtual-port port<br>dot1q-translating-tunnel range<br>mode {flat   QinQ} start vlan-start end<br>vlan-end vlan-new [pri] | <i>vlan-start</i> : Vlan start value of range translated source <i>vlan-end</i> : VLAN end value of range translated source |
|----------------------------------------------------------------------------------------------------|----------------------------------------------------------------------------------------------------|
| exit                                                                                                    | Exit from ONU port mode                                                                                                    |
| exit                                                                                                    | Exit from the global configuration mode                                                                                     |
| write all                                                                                                    | Saves configurations                                                                                                    |

## 1.33 Configuring the Max Address Number of ONU Virtual Port

To configure the max address number of ONU virtual port, run the command: **[no] gpon onu** virtual-port *port* dynamic maximum *value* 

To configure the max address number of ONU virtual port, do as following steps:

| Command                            | Purpose                                               |
|------------------------------------|-------------------------------------------------------|
| configure                          | Enters the global configuration mode                  |
| interface gpon 0/1:1               | Enters ONU port mode                                  |
| gpon onu virtual-port port dynamic | Configures the max address number of ONU virtual port |
| maximum value                      | port: designated virtual port number                  |
|                                    | value: max address number                             |
| exit                               | Exits from ONU port mode                              |
| exit                               | Exit from the global configuration mode               |
| write all                          | Saves configurations                                  |
|                                    | Saves configuration                                   |

# 1.34 Configuring the ONU Virtual Port QoS Policy

To configure ONU virtual port QoS policy, run the command: [no] gpon onu virtual-port *port* qos policy *name* {ingress | egress}.

To configure ONU virtual port QoS policy, do as following steps:

| Command                                                                 | Purpose                                                                                                    |
|-------------------------------------------------------------------------|----------------------------------------------------------------------------------------------------|
| configure                                                               | Enters the global configuration mode                                                                                           |
| interface gpon 0/1:1                                                    | Enters ONU port mode                                                                                                    |
| gpon onu virtual-port <i>port</i> qos policy<br>name {ingress   egress} | Configures the max address number of ONU virtual port<br>port: designated virtual port number<br><i>name</i> : QoS policy name |
| exit                                                                    | Exit from the ONU port mode                                                                                                    |

| exit      | Exit from the global configuration mode |
|-----------|-----------------------------------------|
| write all | Saves configurations                    |

### 1.35 Configuring ONU Virtual Port Remote Proxy

To configure ONU virtual port remote proxy, run the command:

#### [no] gpon onu virtual-port port remote-id remote-id

To configure ONU virtual port remote proxy, do as following steps:

| Command                                                         | Purpose                                                                                                    |
|-----------------------------------------------------------------|----------------------------------------------------------------------------------------------------|
| configure                                                       | Enters the global configuration mode                                                                                          |
| interface gpon 0/1:1                                            | Enters ONU port mode                                                                                                    |
| <b>gpon onu virtual-port</b> port <b>remote-id</b><br>remote-id | Configures the max address number of ONU virtual port<br>port: designated virtual port number<br><i>remote-id</i> : remote-ID |
| exit                                                            | Exit from the ONU port mode                                                                                                   |
| exit                                                            | Exit from the global configuration mode                                                                                       |
| write all                                                       | Saves configurations                                                                                                    |

#### 1.36 Configureing AllocID of ONU TCONT

To configure AllocID of onu tcont, run the command:

#### [no] gpon onu tcont tcontld alloc-id alloc/D

To configure AllocID of onu tcont, do as following steps:

| Command                         | Purpose                                 |
|---------------------------------|-----------------------------------------|
| configure                       | Enters the global configuration mode    |
| interface gpon 0/1:1            | Enters ONU port mode                    |
| gpon onu tcont tcontld alloc-id | Configures AllocID of ONU TCONT         |
| allociD                         | <i>tcontld</i> : tcont号                 |
|                                 | allocID: allocId                        |
| exit                            | Exit from the ONU port mode             |
| exit                            | Exit from the global configuration mode |
| write all                       | Saves configurations                    |

# 1.37 Configuring Enable/disable Virtual-port Port

To configure enable/disable of the virtual port on ONU, run the command:

gpon onu {{uni *port* | veip} {shutdown | noshutdown} | virtual-port *port* {shutdown | no-shutdown}}.

To configure enable/disable of the virtual port on ONU, do as following steps:

| Command                                                                                                    | Purpose                                           |
|----------------------------------------------------------------------------------------------------|---------------------------------------------------|
| configure                                                                                                    | Enters the global configuration mode              |
| interface gpon 0/1:1                                                                                                    | Enters ONU port mode                              |
| gpon onu {{uni <i>port</i>   veip}<br>{shutdown   noshutdown}  <br>virtual-port <i>port</i> {shutdown  <br>no-shutdown}} | Configures enable/disable the virtual port on ONU |
| exit                                                                                                    | Exit from the ONU port mode                       |
| exit                                                                                                    | Exit from the global configuration mode           |
| write all                                                                                                    | Saves configurations                              |

### **1.38 Configuring ONU Performance Statistics Functions**

To enable or disable ONU performance statistics function, run the command: **gpon onu pm {enable | disable}.** 

To enable or disable ONU performance statistics function, run the command:

| Command                        | Purpose                                                          |
|--------------------------------|------------------------------------------------------------------|
| configure                      | Enters the global configuration mode                             |
| interface gpon 0/1:1           | Enters ONU port mode                                             |
| gpon onu pm {enable   disable} | Configures enable or disable ONU performance statistics function |
| exit                           | Exit from the ONU port mode                                      |
| exit                           | Exit from the global configuration mode                          |
| write all                      | Saves configurations                                             |

#### **1.39 Configures ONU Uplink FEC Function**

To enable or disable ONU uplink FEC function, run the command: **[no] gpon onu fec-tx.** To enable or disable ONU uplink FEC function, do as following steps:

| Command              | Purpose                              |
|----------------------|--------------------------------------|
| configure            | Enters the global configuration mode |
| interface gpon 0/1:1 | Enters ONU port mode                 |

| [no] gpon onu fec-tx | Configures enable or disable uplink FEC function. |
|----------------------|---------------------------------------------------|
| exit                 | Exit from the ONU port mode                       |
| exit                 | Exit from the global configuration mode           |
| write all            | Saves configurations                              |

Note: The command is used for OLT to inform ONU to enable uplink FEC forwarding. The particial ONU may not support FEC function, but there will be FEC in the packet. GPON port will always rectify the errors in the uplink packet with FEC information and handle the packet with FEC information. FEC will not be considered as failed to enable.

### 1.40 Configuring the Max Value of ONU POE Power

To set the max value of onu poe power, run the command: **[no] gpon onu poe power-limit** value. To set the max value of onu poe power, do as following steps:

| Command                             | Purpose                                   |
|-------------------------------------|-------------------------------------------|
| configure                           | Enters the global configuration mode      |
| interface gpon 0/1:1                | Enters ONU port mode                      |
| [no] gpon onu poe power-limit value | Configures the max value of ONU POE power |
|                                     | value: max power of onu poe               |
| exit                                | Exit from the ONU port mode               |
| exit                                | Exit from the global configuration mode   |
| write all                           | Saves configurations                      |

#### 1.41 Configuring ONU-Check-ONU Type Template

To configure ONU-check-ONU type template, run the command: [no] gpon onu always-check-onutype-template.

To configure ONU-check-ONU type template, do as following steps:

| Command                                        | Purpose                                  |
|------------------------------------------------|------------------------------------------|
| configure                                      | Enters the global configuration mode     |
| interface gpon 0/1:1                           | Enters ONU port mode                     |
| [no] gpon onu<br>always-check-onutype-template | Configures ONU-check-ONU type template   |
| exit                                           | Exits from the ONU port mode             |
| exit                                           | Exits from the global configuration mode |
| write all                                      | Saves configurations                     |

# 1.42 Configuring PON Port Downlink FEC Function

To enable or disable PON port downlink FEC function, run the command: **[no] gpon fec-tx.** To enable or disable PON port downlink FEC function, do as following steps:

| Command            | Purpose                                                  |  |
|--------------------|----------------------------------------------------------|--|
| configure          | Enters the global configuration mode                     |  |
| interface gpon 0/1 | Enters PON port mode                                     |  |
| [no] gpon fec-tx   | Configures enable/disable PON port downlink FEC function |  |
| exit               | Exit from the ONU port mode                              |  |
| exit               | Exit from the global configuration mode                  |  |
| write all          | Saves configurations                                     |  |

#### 1.43 Enable/Disable PON Port Designated SN

To disable PON Port Designated SN, run the command: **[no] gpon disable-onu** *SerialNumber.* To disable PON Port Designated SN, do as following steps:

| Command                            | Purpose                                          |
|------------------------------------|--------------------------------------------------|
| config                             | Enters the global configuration mode             |
| interface gpon 0/1                 | Enters PON port mode                             |
| [no] gpon disable-onu SerialNumber | Configures enable/disable PON port designated SN |
| exit                               | Exits from the PON port mode                     |
| exit                               | Exit from the global configuration mode          |
| write all                          | Saves configurations                             |

The ONU port with a corresponding SN with the PON port varies with configurations of that PON port. If the PON port is configured with the command **gpon disable-onu SerialNumber**, the ONU port will also be configured with **gpon onu disable**. **Otherwise**, if the ONU port is configured with the command **gpon onu disable**, the PON port in which ONU locates will also be configured with gpon disable-onu SerialNumber; if the ONU port is configured with gpon **onu disable**, the PON port is configured with **no gpon onu disable**, the configuration of **gpon disable-onu SerialNumber** on the PON port of ONU will also be canceled.

## 1.44 Moving All Configurations of Old PON Port to the New PON Port

To move all configurations of old pon port to the new pon port, run the command:

#### gpon configuration-move from gpon slot/port to gpon slot/port.

To move all configurations of old pon port to the new pon port, do as following steps:

| 5 | <u> </u> | 1 1 7 | 5 1     |  |
|---|----------|-------|---------|--|
|   | Command  |       | Purpose |  |
|   |          |       |         |  |

| enable                                                           | Enters the privileged configuration mode                      |
|------------------------------------------------------------------|---------------------------------------------------------------|
| gpon configuration-move from gpon slot/port<br>to gpon slot/port | Moves all configurations of old pon port to the new pon port. |
| exit                                                             | Exits from the privileged configuration mode                  |

Please plug the old fiber of the old PON port into the new PON port after entering the above command.

# 1.45 Configuring ONU activated Preamble Value on the PON Port

To configure ONU activated preamble value on the PON port, run the command: [no] gpon preamble.

To configure ONU activated preamble value on the PON port, do as following steps:

| Command                                                                                   | Purpose                                                                   |
|-------------------------------------------------------------------------------------------|---------------------------------------------------------------------------|
| config                                                                                    | Enters the global configuration mode                                      |
| interface gpon 0/1                                                                        | Enters PON port mode                                                      |
| [no]gponpreamble{type3-pre-rangingpre-ranging-value type3-post-rangingpost-ranging-value} | Configures the preamble length of type3 in activating ONU on the PON port |
| exit                                                                                      | Exits from the PON port mode                                              |
| exit                                                                                      | Exit from the global configuration mode                                   |
| write all                                                                                 | Saves configurations                                                      |

After configuring the command, ONU will be de-activated and re-registered on the PON port.

## 1.46 Configuring Gpon Rogue-Detection on the PON Port

To enable gpon rogue-detection, run the command: [no] gpon rogue-detection;

To report and print gpon rogue-detection, run the command: [no] gpon rogue-info. If the devices monitors an rogue ONU, the PON chip will report such information to its user and it can detect ID of the rogue ONU according to its first two bytes, that's, turning its first two bytes into a decimalism plus 1, that's ID of the long-luminance ONU.

To configure **gpon** rogue detection, do as following steps:

| Command                                         | Purpose                              |
|-------------------------------------------------|--------------------------------------|
| config                                          | Enters the global configuration mode |
| interface gpon 0/1                              | Enters PON port mode                 |
| [no] gpon rogue-detection {enable  <br>disable} | Configures gpon rogue-detection      |
| [no] gpon rogue-info                            | Configures gpon rogue-info           |

| exit      | Exits from the PON port mode            |  |
|-----------|-----------------------------------------|--|
| exit      | Exit from the global configuration mode |  |
| write all | Saves configurations                    |  |

#### 1.47 Configuring PON Port Optical Module Mode

To configure PON port optical module mode, run the command: [no]gpon transceiver.

By default the command is configured according to the Auto mode which on the basis of manufacturers of optical modules and user statistics. If the optical module is hisense optical module in Superxon-SOG-4321-PSGB mode and others in Any-Reset-Guard mode. Different modes will affect the bandwidth distribution of ONU.

If the PON port is in the optical module adaptation mode, detect the optical module type and whether to re-configure the command, run the command and **no shut PON** port; if the configured optical module type is the same with the actual configured type, there is no new configuration, that's the ONU will not lose connection but modify parameters of the command line.

To configure POn port optical module mode, run the command:

| Command                                                                                                    | Purpose                                                                                                    |
|----------------------------------------------------------------------------------------------------|----------------------------------------------------------------------------------------------------|
| config                                                                                                    | Enters the global configuration mode                                                                          |
| interface gpon 0/1                                                                                                    | Enters PON port mode                                                                                          |
| [no]gpontransceiver{AnyAny-Reset-Guard Any-Reset-Preamble SourcePhotonics-SPS-43-48H-HP-CDE-SD  Superxon-SOG-4321-PSGB  Ligent-LTE3680M SourcePhotonics-General Ligent-LTE3680P-C+ WTD-RTXM167-526-C+ WTD-RTXM167-522-B+ Ligent-LTE3680P-BC Superxon-SOGQ-4321-PSGB-C+ WTD-RTXM167-521  Ligent-LTE3678 Superxon-SOGP-4321-PSGA Auto} | Configures the optical module mode of PON port. Different optical module modes have different otpical powers. |
| exit                                                                                                    | Exits from the PON port mode                                                                                  |
| exit                                                                                                    | Exit from the global configuration mode                                                                       |
| write all                                                                                                    | Saves configurations                                                                                          |

#### 1.48 Configuring ONU Description Information

To configure ONU description information, run the command: **[no] gpon onu description** *value*. To configure ONU description information, do as following steps:

| Command                         | Purpose                                          |
|---------------------------------|--------------------------------------------------|
| config                          | Enters the global configuration mode             |
| interface gpon 0/1:1            | Enters ONU port mode                             |
| [no] gpon onu description value | Configures ONU description value on the PON port |
| exit                            | Exits from the PON port mode                     |
| exit                            | Exits from the global configuration mode         |
| write all                       | Saves configurations                             |

#### **1.53 Displaying the Optical Power Information of ONU**

Run the following command to display the optical power information of ONU.

#### show gpon interface gpon slot/port:sequence onu optical-transceiver-diagnosis

Steps for displaying the optical power information of ONU:

| Command     | I          |           |      | Purpose                                       |
|-------------|------------|-----------|------|-----------------------------------------------|
| show        | gpon       | interface | gpon |                                               |
| slot/port:s | equence    |           | onu  | Displays the optical power information of ONU |
| optical-tra | ansceiver- | diagnosis |      |                                               |

#### 1.54 Configuring the Optical Power Information of ONU Display

To show the optical power information of ONU, run the command:

#### show gpon onu-optical-transceiver-diagnosis interface gpon slot/port

To show the optical power information of ONU, do as following steps:

| Command                                                        |                  | Purpose                                    |
|----------------------------------------------------------------|------------------|--------------------------------------------|
| show<br>onu-optical-transceiver-diagnosis in<br>gpon slot/port | gpon<br>nterface | Shows the optical power information of ONU |

#### 1.55 Displaying the Packet Statistics on the ONU Port

The administrator needs to know the packet statistics on the ONU port to further know the running state of the current ONU. The display of packet statistics supports the function. The packet statistics includes the total number of receiving and forwarding packets, the multicast number, the broadcast number, pause frame and error frame. If the packet statistics of the ONU interface is

displayed, run the following command:

show gpon interface gpon slot/port:sequence onu {port port-num | virtual-port port-num } {

### current-statistics | history-statistics }

Only BDCOM ONU supports the function.

| Command                                                 | Purpose                                     |
|---------------------------------------------------------|---------------------------------------------|
| show gpon interface gpon slot/port:sequence             | Displays packet statistics on the ONU port. |
| <pre>onu {port port-num   virtual-port port-num }</pre> | slot/port:sequence Means the ONU port       |
| { current-statistics   history-statistics }             | number corresponds to the ONU               |
|                                                         | port-num means ONU user port number or      |
|                                                         | virtual port number                         |

## 1.56 Displaying ONU Port State

To display ONU port state, run the command:

#### show gpon interface gpon slot/port:sequence onu port port-num state

| Command                                                             | Purpose                               |
|---------------------------------------------------------------------|---------------------------------------|
| show gpon interface gpon slot/port:sequence onu port port-num state | Displays link status of the ONU port. |

## 1.57 Displaying ONU Configuration Template Information

Run the following command to display the template information of ONU.

show gpon {onu-flow-mapping-profile | onu-rate-limit-profile | onu-tcont-profile | onu-tcont-virtual-port-bind-profile | onu-optical-alarm | onu-uni-profile | onu-virtual-port-profile | onu-vlan-cfg-profile | onu-voip-profile | onu-veip-profile | onu-veip-profile | onu-sip-dial-plan-profile | onu-catv-profile | onu-loopback-detection} [profile-name]

Steps for displaying the template information of ONU:

| Command                                      | Purpose                                         |
|----------------------------------------------|-------------------------------------------------|
| show gpon                                    | Displays ONU configuration template information |
| {onu-flow-mapping-profile onu-rate-limit-    | onu-flow-mapping-profile means the designated   |
| profile onu-tcont-profile onu-tcont-virtual  | template type                                   |
| _port-bind-profile onu-optical-alarm onu-    | profile-name means the designated configuration |
| uni-profile onu-virtual-port-profile onu-vla | template name                                   |
| n-cfg-profile onu-voip-profile onu-veip-pr   |                                                 |
| ofile onu-sip-dial-plan-profile onu-catv-pr  |                                                 |

| ofile} [profile-name] |  |
|-----------------------|--|

### 1.58 Displaying ONU Software Version Information

Run the following command to display the ONU software version information.

### show gpon onu-image-information [interface gpon slot/port:sequence]

Steps for displaying the ONU software basic information:

| Command                             | Purpose                       |
|-------------------------------------|-------------------------------|
| show gpon onu-image-information     | Displays ONU software version |
| [interface gpon slot/port:sequence] | information                   |

#### 1.59 Displaying ONU State Information

Run the following command to display the ONU state information:

#### show gpon onu-information [interface gpon slot/port [onu-id-list] | sn word]

Steps for displaying the ONU state information:

| Command                                 | 1    |                 | Purpose                        |
|-----------------------------------------|------|-----------------|--------------------------------|
| show                                    | gpon | onu-information | Displays ONU state information |
| [interface gpon slot/port [onu-id-list] |      |                 |                                |
| sn word]                                |      |                 |                                |

#### **1.60 Displaying Statistics Information of the ONU State**

Run the following command to display the ONU state statistics information:

#### show gpon onu-status-count

Steps for displaying the ONU state statistics information:

| Command                    | Purpose                                |  |
|----------------------------|----------------------------------------|--|
| show gpon onu-status-count | Displays statistics information of the |  |
|                            | ONU state                              |  |

# 1.61 Displaying Failure Information of ONU Registration

To display ONU registration failure information, run the command:

#### show gpon onu-rejected-information [interface gpon slot/port]

To display ONU registration failure information, do as following steps:

| Command                                                       | Purpose                                       |
|---------------------------------------------------------------|-----------------------------------------------|
| show gpon onu-rejected-information [interface gpon slot/port] | Displays ONU registration failure information |

### 1.62 Displying ONU-Disable-Information

To display disable-status-onu information, run the command:

#### show gpon onu-disable-information [interface gpon slot/port]

To display disable-status-onu information, do as following steps:

| Command                                                                 | Purpose                                 |
|-------------------------------------------------------------------------|-----------------------------------------|
| <pre>show gpon onu-disable-information [interface gpon slot/porf]</pre> | Displays disable-status-onu information |

### 1.63 Displaying the ONU Software Upgrade State Information

Run the following command to display the ONU software upgrade state information.

#### show gpon onu-update-state [interface gpon slot/port:sequence]

Steps for displaying the ONU state information are shown below:

| Command                                                     | Purpose                                             |  |  |
|-------------------------------------------------------------|-----------------------------------------------------|--|--|
| showgpononu-update-state[interface gpon slot/port:sequence] | Displays the ONU software upgrade state information |  |  |

#### 1.64 Displaying ONU-Auto-Upgrade-State Information

To display ONU-auto-upgrade-state information, run the command:

show gpon onu-auto-upgrade-state [interface gpon slot/port[:sequence]] [waiting] [processing] [retry] [failed] [failed-unExpVer] [complete]

To display ONU-auto-upgrade-state information, do as following steps:

| Command |      |                        |            | Purpose                                      |
|---------|------|------------------------|------------|----------------------------------------------|
| show    | gpon | onu-auto-upgrade-state | [interface | Displays onu-auto-upgrade-state information. |

| gpon slot/[port:sequence]] [waiting] [processing] |
|---------------------------------------------------|
| [retry] [failed] [failed-unExpVer] [complete]     |

### 1.65 Displaying ONU CATV Information

To display ONU CATV information, run the command:

show gpon interface gpon slot/port:sequence onu catv-info

To display ONU CATV information, do as following steps:

|                 | Command                                                   |  |                               | d | Purpose |  |
|-----------------|-----------------------------------------------------------|--|-------------------------------|---|---------|--|
| show<br>caty-ii | show gpon interface gpon slot/port:sequence onu catv-info |  | Displays ONU CATV information |   |         |  |
|                 |                                                           |  |                               |   |         |  |

### 1.66 Displaying Permission Node Information in the Mode of Controllable Multicast

#### Mode

To display permission node information in the mode of controllable multicast mode, run the command:

#### show gpon interface gpon slot/port:sequence onu permission

| Command         |              |           |      |                    | Purpose |                                                                                 |  |
|-----------------|--------------|-----------|------|--------------------|---------|---------------------------------------------------------------------------------|--|
| show<br>permiss | gpon<br>sion | interface | gpon | slot/port:sequence | onu     | Displays permission node information in the mode of controllable multicast mode |  |

#### **1.67 Displaying ONU Description Information**

To display ONU description information, run the command: **show gpon onu-description [interface gpon** *slot/port*]

| Command                                              | Purpose                              |  |  |
|------------------------------------------------------|--------------------------------------|--|--|
| show gpon onu-description [interface gpon slot/port] | Displays ONU description information |  |  |

## 1.68 Displaying ONU Serial Number Corresponding Relation Information

To display ONU serial number corresponding relation information, run the command:

#### show gpon onu-seq-id-map interface gpon slot/port

The device only supports single-port display, but not the display in the global configuration mode. If some ONU information needs to be confirmed, the ONU serial number at the bottom must be confirmed. Otherwise, the corresponding ONU cannot be found with only the upper serial number. To display ONU serial number corresponding relation information, do as following steps:

| Command                                           | Purpose                                                       |  |  |
|---------------------------------------------------|---------------------------------------------------------------|--|--|
| show gpon onu-seq-id-map interface gpon slot/port | Displays ONU serial number corresponding relation information |  |  |

# Chapter 2 Configuring ONU T-Cont Configuration Template

# 2.1 Configuring T-Cont Type and Bandwidth

User pre-configuration template. Enter the template configuration mode and use and manage the pre-configuration based on the need. Run the following command to configure T-Cont type and bandwidth.

gpon-profile tcont-type type-value [pir pir-value] [cir cir-value] [fir fir-value]

Steps for configuring T-Cont type and bandwidth are shown below:

| Command                                                                                                    | Purpose                                                                                                    |  |  |  |
|----------------------------------------------------------------------------------------------------|----------------------------------------------------------------------------------------------------|--|--|--|
| enable                                                                                                    | Enters the privileged configuration mode.                                                                                                    |  |  |  |
| config                                                                                                    | Enters the global configuration mode.                                                                                                    |  |  |  |
| gpon profile onu-tcont<br>tcont-name                                                                                                    | Enters T-Cont template configuration mode                                                                                                    |  |  |  |
| <b>gpon-profile tcont-type</b><br><i>type-value</i> [ <b>pir</b> <i>pir-value</i> ]<br>[ <b>cir</b> <i>cir-value</i> ] [ <b>fir</b> <i>fir-value</i> ] | Configures T-Cont type and bandwidth.<br><i>type-value</i> : T-Cont reference classification serial number defined by<br>ITU. The value ranges from 1 to 5.<br>pir: designate the peak value bandwidth<br>cir: designate the guaranteed bandwidth<br>fir: designate the fixed bandwidth |  |  |  |
| exit                                                                                                    | Exits from the template configuration mode                                                                                                    |  |  |  |
| exit                                                                                                    | Exits from the global configuration mode.                                                                                                    |  |  |  |
| exit                                                                                                    | Exits from the PRIVILEGED configuration mode.                                                                                                    |  |  |  |

Note: ITU pre-defines 5 common T-Cont service module classifications. The definition is shown

below:

|                 | Type 1  | Туре 2  | Туре 3    | Type 4 | Type 5       |
|-----------------|---------|---------|-----------|--------|--------------|
| Fixed bandwidth | FIR     |         |           |        | FIR          |
| Guaranteed      |         | CIR     | CIR       |        | CIR          |
| Bandwidth       |         |         |           |        | OIIX         |
| Maximum         | PIR=FIR | PIR=CIR | PIR > CIR | PIR    | PIR >= CIR + |
| bandwidth       |         |         |           |        | FIR          |
The value of the unfilled part is 0.

Therefore the valid command option combination is

gpon-profile tcont-type 1 fir fir-value

gpon-profile tcont-type 2 cir cir-value

gpon-profile tcont-type 3 pir pir-value cir cir-value

gpon-profile tcont-type 4 pir pir-value

gpon-profile tcont-type 5 pir pir-value cir cir-value fir fir-value

#### 2.2 Configuring T-cont Scheduler

To configure T-cont **onu-scheduler** type, run the command:

#### gpon-profile onu-scheduler policy{sp|wrr}

To configure T-Cont onu-scheduler weight, run the command:

gpon-profile onu-scheduler weight w0 [w1] [w2] [w3] [w4] [w5] [w6] [w7]

| Command                                                                                                    | Purpose                                           |
|----------------------------------------------------------------------------------------------------|---------------------------------------------------|
| enable                                                                                                    | Enters the privileged mode                        |
| config                                                                                                    | Enters the global configuration mode              |
| gpon profile onu-tcont tcont-name                                                                                                    | Enters the rate-limit template configuration mode |
| gpon-profile onu-scheduler                                                                                                    | Configures T-cont scheduler                       |
| policy{sp wrr}                                                                                                    | sp: priority scheduler                            |
| If the configuration is wrr mode, run the command:                                                                                               | wrr: weight scheduler                             |
| <b>gpon-profile onu-scheduler weight</b> w0<br>[ <i>w1</i> ] [ <i>w2</i> ] [ <i>w3</i> ] [ <i>w4</i> ] [ <i>w5</i> ] [ <i>w6</i> ] [ <i>w7</i> ] | <i>W0w7:</i> weight                               |
| exit                                                                                                    | Exits from the template configuration mode        |
| exit                                                                                                    | Exits from the global configuration mode          |
| exit                                                                                                    | Exits from the privileged configuration mode      |

#### 2.2 Configuring T-cont Alloc-id Type

To configure T-cont Alloc-id type, run the command: **gpon-profile alloc-type {sr | nsr}** 

| Command | Purpose                    |
|---------|----------------------------|
| enable  | Enters the privileged mode |

| config                             | Enters the global configuration mode              |
|------------------------------------|---------------------------------------------------|
| gpon profile onu-tcont tcont-name  | Enters the rate-limit template configuration mode |
| gpon-profile alloc-type {sr   nsr} | Configures T-cont Alloc-id type                   |
|                                    | sr: status report type                            |
|                                    | nsr: no status report type                        |
| exit                               | Exits from the template configuration mode        |
| exit                               | Exits from the global configuration mode          |
| exit                               | Exits from the privileged configuration mode      |

# **Chapter 3 Configuring ONU Rate-Limit Configuration Template**

#### 3.1 Configuring ONU Rate Limit Guaranteed Bandwidth

Run the following command to configure ONU rate limit guaranteed bandwidth

gpon-profile pir pir-value cir value

Steps for configuring ONU rate limit guaranteed bandwidth:

| Command             |        | Purpose                                       |
|---------------------|--------|-----------------------------------------------|
| enable              |        | Enters the privileged configuration mode.     |
| config              |        | Enters the global configuration mode.         |
| gpon p              | rofile |                                               |
| onu-rate-limit      |        | Enters rate-limit template configuration mode |
| onu-rate-limit-name |        |                                               |
| anon-profilo        | nir    | Configures rate limit guaranteed bandwidth    |
| gpon-prome          | þi     | pir: designate the peak value bandwidth       |
| pir-value cir value |        | cir: designate the guaranteed bandwidth       |
| exit                |        | Exits from the template configuration mode    |
| exit                |        | Exits from the global configuration mode.     |
| exit                |        | Exits from the privileged configuration mode. |

# **Chapter 4 Configuring ONU Virtual Port Configuration Template**

#### 4.1 Configuring ONU Virtual Port Downlink Encryption Function

Run the following command to configure ONU virtual port downlink encryption:

#### gpon-profile encryption {enable | disable}

Steps for configuring the ONU virtual port downlink encryption

| Command                                                                             | Purpose                                                 |  |
|-------------------------------------------------------------------------------------|---------------------------------------------------------|--|
| enable                                                                              | Enters the privileged configuration mode.               |  |
| config                                                                              | Enters the global configuration mode.                   |  |
| gpon profile onu-virtual-port<br>onu-virtual-port-name                              | Enters the ONU virtual port template configuration mode |  |
| gpon-profile encryption Configures ONU virtual port downlink encryption function, r |                                                         |  |
| {enable   disable}     following command.                                           |                                                         |  |
| exit                                                                                | Exits from the template configuration mode              |  |
| exit                                                                                | Exits from the global configuration mode.               |  |
| exit                                                                                | Exits from the privileged configuration mode.           |  |

Note: After applied to ONU, the virtual port configuration template takes effective on GEM Port. To use the encrypted downlink flow on the encrypted virtual port, enable downlink encryption in the global mode.

#### 4.2 Configuring the Upstream Queue of the ONU Virtual Port

Run the following command to configure ONU virtual port uplink queue:

#### gpon-profile upstream queue num

Steps for configuring the ONU virtual port uplink queue:

| Command                       | Purpose                                                 |
|-------------------------------|---------------------------------------------------------|
| enable                        | Enters the PRIVILEGED configuration mode.               |
| config                        | Enters the global configuration mode.                   |
| gpon profile onu-virtual-port | Enters the ONU virtual port template configuration mode |

| onu-virtual-port-n | ame      |                                                         |
|--------------------|----------|---------------------------------------------------------|
| gpon-profile       | upstream | Configures the unstream gueue of the ONILL virtual port |
| queue num          |          | Configures the upstream quede of the ONO virtual port   |
| exit               |          | Exits from the template configuration mode              |
| exit               |          | Exits from THE GLOBAL configuration mode.               |
| exit               |          | Exits from the PRIVILEGED configuration mode.           |

Note: After applied to ONU, the virtual port configuration template takes effective on GEM Port. To use the encrypted downlink flow on the encrypted virtual port, enable downlink encryption in the global mode.

#### 4.3 Configuring the ONU Virtual Port Uplink Rate Limit Policy

Run the following command to configure ONU virtual port uplink rate limit policy:

#### [no] gpon-profile upstream rate-limit-profile name

Steps for configuring the ONU virtual port uplink rate limit policy:

| Command                 | Purpose                                                      |  |
|-------------------------|--------------------------------------------------------------|--|
| enable                  | Enters the privileged configuration mode.                    |  |
| config                  | Enters the global configuration mode.                        |  |
| gpon profile            |                                                              |  |
| onu-virtual-port        | Enters the ONU virtual port template configuration mode      |  |
| onu-virtual-port-name   |                                                              |  |
| [no] gpon-profile       | Configures the ONU virtual port unlink rate limit policy run |  |
| upstream                | the following command:                                       |  |
| rate-limit-profile name | the following command:                                       |  |
| exit                    | Exits from the template configuration mode                   |  |
| exit                    | Exits from the global configuration mode.                    |  |
| exit                    | Exits from the privileged configuration mode.                |  |

Note: After applied to ONU, the virtual port configuration template will take effect on GEM Port. When multiple GEM Ports corresponds to one T-Cont, the congestion occur. ONU can set rate limit for every GEM Port under T-Cont, so that the uplink bandwidth can be distributed.

ONU may not support uplink rate limit, and the uplink queue schedule can be the backup

option of the congestion management.

#### 4.4 Configuring the Downstream Queue of the ONU Virtual Port

Run the following command to configure ONU virtual port downlink queue:

#### gpon-profile downstream queue num

Steps for configuring the ONU virtual port downlink queue:

| Command                       | Purpose                                       |
|-------------------------------|-----------------------------------------------|
| enable                        | Enters the privileged configuration mode.     |
| config                        | Enters the global configuration mode.         |
| gpon profile onu-virtual-port | Enters the ONU virtual port template          |
| onu-virtual-port-name         | configuration mode                            |
| gpon-profile downstream queue | Configures the downstream queue of the ONU    |
| num                           | virtual port, run the following command:      |
| exit                          | Exits from the template configuration mode    |
| exit                          | Exits from the global configuration mode.     |
| exit                          | Exits from the privileged configuration mode. |

Note: After applied to ONU, the virtual port configuration template will take effect on GEM Port. When multiple GEM Ports corresponds to one T-Cont, the congestion occur. ONU can set rate limit for every GEM Port under T-Cont, so that the uplink bandwidth can be distributed.

ONU may not support uplink rate limit, and the uplink queue schedule can be the backup option of the congestion management.

# Chapter 5 Configuring ONU T-Cont and Virtual Port Binding Relation Configuration Template

#### 5.1 Configuring ONU virtual port and its corresponding T-Cont

Run the following command to configure ONU virtual port and its corresponding T-Cont:

gpon-profile virtual-port vp-index profile vp-prof-name tcont tcont-index profile tcont-prof-name

Steps for configuring the ONU virtual Port and its corresponding T-Cont:

| Command                                                                                   | Purpose                                                                                                    |
|-------------------------------------------------------------------------------------------|----------------------------------------------------------------------------------------------------|
| enable                                                                                    | Enters the privileged configuration mode.                                                                                                    |
| config                                                                                    | Enters the global configuration mode.                                                                                                    |
| gponprofileonu-tcont-virtual-port-bind tvpb-name                                          | Enters the ONU virtual port and Tcont binding template configuration mode                                                                                                    |
| gpon-profilevirtual-portvp-indexprofilevp-prof-nametconttcont-indexprofiletcont-prof-name | Configures the ONU virtual port and its corresponding<br>T-Cont<br>virtual-port: designate the virtual port number<br>profile: virtual port configuration template name<br>tcont: designate the corresponding T-Cont<br>tcont-prof-name: ONU T-Cont configuration template name |
| exit                                                                                      | Exits from the template configuration mode                                                                                                    |
| exit                                                                                      | Exits from the global configuration mode.                                                                                                    |
| exit                                                                                      | Exits from the privileged configuration mode.                                                                                                    |

Note: After T-Cont and the virtual port binding relation configuration template is applied to ONU, every virtual port will be instantiated to GEM Port and every T-Cont index will be distributed with AllocID and conduct dynamic uplink bandwidth schedule. Multiple virtual ports can bind to a T-Cont so that the uplink bandwidth can be shared.

The same T-Cont index should share the same T-Cont template.

# Chapter 6 Configuring ONU Flow Mapping Configuration Template

#### 6.1 Configuring ONU Flow Mapping Items

If configuring ONU flow mapping items and its corresponding application location, run the following command:

gpon-profile entry index {uni port-list | vlan {vid | start-stop} | cos cos-list | virtual-port vp-index}

Steps for configuring ONU flow mapping items and their locations

| Command                                | Purpose                                                 |  |
|----------------------------------------|---------------------------------------------------------|--|
| enable                                 | Enters the privileged configuration mode.               |  |
| config                                 | Enters the global configuration mode.                   |  |
| gpon profile                           |                                                         |  |
| onu-flow-mapping                       | Enters the ONU flow mapping template configuration mode |  |
| onu-flow-mapping-name                  |                                                         |  |
| gpon-profile entry                     | Configures ONU flow mapping items and their locations   |  |
| index <b>{uni</b> port-list            | uni: designate user port number                         |  |
| <b>vlan</b> { <i>vid</i>   start-stop} | vlan: designate vlan serial number range                |  |
| cos cos-list                           | cos: designate cos table range                          |  |
| virtual-port vp-index}                 | virtual-port: designate the virtual port number         |  |
| exit                                   | Exits from the template configuration mode              |  |
| exit                                   | Exits from the global configuration mode.               |  |
| exit                                   | Exits from the privileged configuration mode.           |  |

Note: Each mapping item needs at least one user port. The VLAN range cannot be more than 12

VLAN IDs.

## Chapter 7 Configuring ONU VLAN Configuration Template

#### 7.1 Configuring ONU VLAN Mode

UNI VLAN Tag process mode of ONU is classified into six: transparent mode, tag mode, translation mode, aggregation mode, TRUNK mode and STACKING mode.

Downlink means OLT transmits packets to ONU, while uplink means ONU transmits packets to OLT.

• Definition of the transparent mode is shown below:

| Direction | whether Ethernet | Processing mode                                          |
|-----------|------------------|----------------------------------------------------------|
|           | packet has Tag   |                                                          |
| Uplink    | Having VLAN tag  | Make no change of the Ethernet packet (the previous VLAN |
|           |                  | TAG is preserved) and forward it.                        |
|           | No VLAN tag      | Make no change of the Ethernet packet and forward it.    |
| Downlink  | Having VLAN tag  | Make no change of the Ethernet packet (the previous VLAN |
|           |                  | TAG is preserved) and forward it.                        |
|           | No VLAN tag      | Make no change of the Ethernet packet and forward it.    |

• Definition of the tag mode is shown below:

| Direction | Ethernet packet has Tag | Processing mode                                       |
|-----------|-------------------------|-------------------------------------------------------|
|           | Having VLAN tag         | Discard                                               |
|           |                         | Add a new VLAN Tag (the main parameter is VID)        |
|           |                         | to the packet and forward this packet. Currently, the |
| Uplink    |                         | only requirement that the VID value can be set on     |
|           |                         | ONU, the fields, TPID and Pri which are in the VLAN   |
|           | NO VLAN tag             | Config Parameters domain of the received VLAN         |
|           |                         | Variable Container, can be omitted and the tagged     |
|           |                         | TPID and Pri can be set to the default values         |
|           |                         | (TPID=0x8100, Pri=0).                                 |
| Downlink  | Having VLAN tag         | Forward the packet to the corresponding UNI port      |

|             | according to VID, remove the tag; if the VLAN ID of |
|-------------|-----------------------------------------------------|
|             | a downlink tagged packet is not the configured VID, |
|             | this packet will be dropped.                        |
| No VLAN tag | Discard                                             |

• Definition of the transparent mode is shown below:

| Direction | whether Ethernet    | Processing mode                                                              |
|-----------|---------------------|------------------------------------------------------------------------------|
|           | packet has Tag      |                                                                              |
| Uplink    | Having VLAN tag     | If a VID of the previous tag has the corresponding entry (equal to the       |
|           |                     | incoming VID) in the VLAN translation list of the corresponding port, this   |
|           |                     | VID will be transformed to the corresponding VID (outgoing VID)              |
|           |                     | according to the entry and then this corresponding VID will be forwarded;    |
|           |                     | if not, this VID will be dropped. At present, only ONU is required to        |
|           |                     | conduct VID transformation, while the transformation of other fields such    |
|           |                     | as TPID, CFI and Pri is not required; ONU will omit the TPID and Pri         |
|           |                     | fields in the VLAN Config Parameters domain of the received VLAN             |
|           |                     | Variable Container, and set the transformed TPID and Pri to be the           |
|           |                     | default values (the TPID value and Pri value before transformation will not  |
|           |                     | be reserved).                                                                |
|           | Not having the VLAN | Adds the default VLAN to the untagged packets and forwards them.             |
|           | tag                 |                                                                              |
| Downlink  | Having VLAN tag     | If a VID of the previous tag has the corresponding entry (equal to the       |
|           |                     | outgoing VID) in the VLAN translation list of the corresponding port, this   |
|           |                     | VID will be transformed to the corresponding VID (incoming VID)              |
|           |                     | according to this entry and then this corresponding VID will be forwarded;   |
|           |                     | if the VID of the previous tag has the default VID, this tag will be removed |
|           |                     | and then forwarded; If the VID of the previous tag has no the                |
|           |                     | corresponding entry in the VLAN translation list of the corresponding port,  |
|           |                     | it will be dropped; at present, only ONU is required to conduct VID          |
|           |                     | transformation, while the transformation of other fields such as TPID, CFI   |
|           |                     | and Pri is not required. During the transformation at the downlink           |
|           |                     | direction, ONU keeps the original TPID value and the original Pri value      |
|           |                     | unchanged                                                                    |
|           |                     | unchanged.                                                                   |

• The aggregation mode is shown in the following table:

| Direction | whether       | Ethernet | Dressesing mode                                                      |
|-----------|---------------|----------|----------------------------------------------------------------------|
| Direction | packet has Ta | ag       | Processing mode                                                      |
| Uplink    | Having VLAN   | tag      | If the VLAN ID carried by a packet is equal to an aggregated VLAN in |

|          |                 | the VI AN aggregation list of a port this VI AN ID of this postativill be |
|----------|-----------------|---------------------------------------------------------------------------|
|          |                 | the VLAN aggregation list of a port, this VLAN ID of this packet will be  |
|          |                 | transformed to the corresponding "vian to be aggr", and at the same       |
|          |                 | time the source MAC address of this packet will be recorded and           |
|          |                 | forwarded; if the VLAN ID carried by this packet is not equal to any      |
|          |                 | aggregated VLAN in the VLAN aggregation list of this port, the VLAN       |
|          |                 | ID will be dropped.                                                       |
|          |                 | At present, only ONU is required to conduct VID transformation, while     |
|          |                 | the transformation of other fields such as TPID, CFI and Pri is not       |
|          |                 | required; ONU will omit the TPID and Pri fields in the VLANConfig         |
|          |                 | Parameters domain of the received VLAN Variable Container and set         |
|          |                 | the transformed TPID to be the default value (TPID=0x8100), but keep      |
|          |                 | pri to be the original value.                                             |
|          | No VLAN tag     | Adds the default VLAN to the untagged packets and forwards them.          |
|          |                 | If the VLAN ID carried by a packet is equal to "vlan to be aggr" in the   |
|          | Having VLAN tag | VLAN aggregation entry of a port, this VLAN ID will be transformed to     |
|          |                 | the corresponding "aggregated VLAN" according to this entry, and          |
|          |                 | then forwarded; if the VLAN ID of the original tag is not the default     |
|          |                 | VLAN ID, this tag will be removed and forwarded; if this VLAN ID is       |
|          |                 | equal to neither "vlan to be aggr" nor the default VLAN ID, the VLAN      |
|          |                 | ID will be dropped.                                                       |
| Downlink |                 | At present, only ONU is required to conduct VID transformation, while     |
|          |                 | the transformation of other fields such as TPID, CFI and Pri is not       |
|          |                 | required. ONU will omit the TPID and Pri fields in the VLANConfig         |
|          |                 | Parameters domain of the received VI AN Variable Container and set        |
|          |                 | the TPID of the transformed VIAN tag to be the default value              |
|          |                 | (TPID=0x8100), but keep pri to be the original value.                     |
|          |                 |                                                                           |
|          | NO VLAN LAY     | Disudiu                                                                   |

#### • Trunk mode

| Direction | whether Ethernet packet has Tag | Processing mode                                                                                                    |
|-----------|---------------------------------|----------------------------------------------------------------------------------------------------|
| Uplink    | Having VLAN tag<br>No VLAN tag  | If the VLAN attaching to the packet is "the available VLAN", forward it<br>upwards; if the VLAN attaching to the packet is not "the available<br>VLAN", drop it.<br>At present, only ONU is required to conduct VID transformation, while<br>the transformation of other fields such as TPID, CFI and Pri is not<br>required; ONU will omit the TPID and Pri fields in the VLAN Config<br>Parameters domain of the received VLAN Variable Container and set<br>the transformed TPID to be the default value (TPID=0x8100),but keep<br>pri to be the original value.<br>Adds the default VLAN to the untagged packets and forwards them. |
| Downlink  | Having VLAN tag                 | If the VLAN ID attaching to the packet is "the available VLAN", forward                                                                                                    |

| it downwards; if the VLAN ID attaching to the packet "default VLAN",  |
|-----------------------------------------------------------------------|
| delete the VLAN tag and forward it downwards; if the VLAN attaching   |
| to the packet is not "the available VLAN", drop it.                   |
| At present, only ONU is required to conduct VID transformation, while |
| the transformation of other fields such as TPID, CFI and Pri is not   |
| required. ONU will omit the TPID and Pri fields in the VLAN Config    |
| Parameters domain of the received VLAN Variable Container and set     |
| the TPID of the transformed VLAN tag to be the default value          |
| (TPID=0x8100), but keep pri to be the original value.                 |
| Discard                                                               |
| -                                                                     |

#### • Stacking mode

| Direction | whether Ethernet packet has Tag | Processing mode                                                                                                    |
|-----------|---------------------------------|----------------------------------------------------------------------------------------------------|
| Uplink    | Having VLAN tag                 | If it is in the translation list, the out-layer tag in the translation entry should be added and sent to OLT, or PVID should be added. |
|           | No VLAN tag                     | Adds the PVID of the port and sends it to OLT.                                                                                         |
| Downlink  | Having VLAN tag                 | If it is in the translation list or the tag is equal to PVID, the tag will be removed, or dropped.                                     |
|           | No VLAN tag                     | Discard                                                                                                    |

Run the following command to configure ONU VLAN mode

#### gpon-profile vlan mode {transparent | tag | translation | trunk | vlan-stacking | aggregation}

Steps for configuring ONU VLAN mode:

| Command                   | Purpose                                             |
|---------------------------|-----------------------------------------------------|
| enable                    | Enters the privileged configuration mode.           |
| config                    | Enters the global configuration mode.               |
| gpon profile onu-vlan     | Enters the ONU VLAN template configuration mode     |
| onu-vlan-name             |                                                     |
| gpon-profile vlan         |                                                     |
| mode {transparent         | Configure ONU VLAN mode, run the following command. |
| tag   translation   trunk |                                                     |
| vlan-stacking             |                                                     |
| aggregation}              |                                                     |
| exit                      | Exits from the template configuration mode          |
| exit                      | Exits from the global configuration mode.           |
| exit                      | Exits from the privileged configuration mode.       |

# 7.2 Configuring the ONU Port Default VLAN

Run the following command to configure ONU port default VLAN:

#### gpon-profile vlan pvid vid

Steps for configuring ONU port default VLAN:

| Command                                | Purpose                                         |
|----------------------------------------|-------------------------------------------------|
| enable                                 | Enters the privileged configuration mode.       |
| config                                 | Enters the global configuration mode.           |
| gpon profile onu-vlan<br>onu-vlan-name | Enters the onu vlan template configuration mode |
| gpon-profile vlan pvid<br>vid          | Configures the onu port default vlan            |
| exit                                   | Exits from the template configuration mode      |
| exit                                   | Exits from the global configuration mode.       |
| exit                                   | Exits from the privileged configuration mode.   |

# 7.3 Configuring Translation Items

If the VLAN mode of the ONU UNI port is the translation mode or the STACKING mode, you have

to set the translation entry for the designated VLAN to modify or add its out-layer tag.

Run the following command to configure the translation items for translation and vlan-stacking:

gpon-profile vlan translation-entry old\_vid new\_vid

Steps for configuring translation items for translation and vlan-stacking:

| Command                                          | Purpose                                                                                                    |  |  |
|--------------------------------------------------|----------------------------------------------------------------------------------------------------|--|--|
| enable                                           | Enters the PRIVILEGED configuration mode.                                                                                                    |  |  |
| config                                           | Enters the global configuration mode.                                                                                                    |  |  |
| <b>gpon profile onu-vlan</b><br>onu-vlan-name    | Enters the ONU VLAN template configuration mode                                                                                                    |  |  |
| gpon-profilevlantranslation-entryold_vid new_vid | Configures the translation entry of translation and vlan-stacking, run the following command. old_vid: vlan ID before translation new_vid: vlan ID after translation |  |  |

| exit | Exits from the template configuration mode    |
|------|-----------------------------------------------|
| exit | Exits from the global configuration mode.     |
| exit | Exits from the privileged configuration mode. |

Note: The ONU port mode must be configured to the translation mode and the total number of VLAN translation item cannot be more than 12 VLAN IDs.

# 7.4 Configuring the VLAN Allowed Range of the Trunk Mode

Run the following command to configure the vlan allowed range of the trunk mode:

#### gpon-profile vlan trunk vlan-allowed vlan-list

Steps for configuring the vlan allowed range of the trunk mode:

| Command                                              | Purpose                                               |
|------------------------------------------------------|-------------------------------------------------------|
| enable                                               | Enters the PRIVILEGED configuration mode.             |
| config                                               | Enters the global configuration mode.                 |
| gpon profile onu-vlan<br>onu-vlan-name               | Enters the ONU VLAN template configuration mode       |
| gpon-profile vlan<br>trunk vlan-allowed<br>vlan-list | Configures the vlan allowed range for the trunk mode. |
| exit                                                 | Exits from the template configuration mode            |
| exit                                                 | Exits from the global configuration mode.             |
| exit                                                 | Exits from the privileged configuration mode.         |

Note: The total number of the VLAN translation item cannot be more than 12 VLAN IDs.

# 7.5 Configuring the Ethernet Type Determined VLAN ID for the Tag Mode

Run the following command to configure the Ethernet type determined VLAN ID for the tag mode:

gpon-profile vlan ether-type {ipoe | pppoe | arp} vid

| Steps for using Ethernet type detern | nined VLAN ID for the tag mode |
|--------------------------------------|--------------------------------|
|--------------------------------------|--------------------------------|

| Command                                        | Purpose                                                                             |
|------------------------------------------------|-------------------------------------------------------------------------------------|
| enable                                         | Enters the privileged configuration mode.                                           |
| config                                         | Enters the global configuration mode.                                               |
| gpon profile onu-vlan<br>onu-vlan-name         | Enters the ONU VLAN template configuration mode                                     |
| gpon-profilevlanether-type{ipoepppoe   arp}vid | Uses Ethernet type determined VLAN ID for the tag mode.<br>VID: To be added VLAN ID |
| exit                                           | Exits from the template configuration mode.                                         |
| exit                                           | Exits from the global configuration mode.                                           |
| exit                                           | Exits from the privileged configuration mode.                                       |

Note: The Ethernet type will be preferentially considered to determine VLAN ID under the tag mode. Use pvid if there is no corresponding Ethernet type.

## **Chapter 8 Configuring ONU User Port Configuration Template**

#### 8.1 Configuring the ONU User Interface Rate

Run the following command to configure ONU user port speed:

#### gpon-profile speed {10 | 100 | 1000 | auto}

Steps for configuring user port speed:

| Command                                        | Purpose                                               |
|------------------------------------------------|-------------------------------------------------------|
| enable                                         | Enters the PRIVILEGED configuration mode.             |
| config                                         | Enters the global configuration mode.                 |
| <b>gpon profile onu-uni</b><br>onu-uni-name    | Enters the ONU user port template configuration mode. |
| gpon-profile speed {10<br>  100   1000   auto} | Configures the ONU user interface rate.               |
| exit                                           | Exits from the template configuration mode.           |
| exit                                           | Exits from the global configuration mode.             |
| exit                                           | Exits from the privileged configuration mode.         |

#### 8.2 Configuring the Duplex Mode of the ONU User Port

The duplex mode can be configured only after the port negotiation is disabled.

Run the following command to configure the duplex mode of ONU user port:

#### gpon-profile duplex {full | half | auto}

Steps for configuring the duplex mode of ONU user port:

| Command | Purpose |
|---------|---------|
| Command |         |

| enable                                      | Enters the privileged configuration mode.            |
|---------------------------------------------|------------------------------------------------------|
| config                                      | Enters the global configuration mode.                |
| <b>gpon profile onu-uni</b><br>onu-uni-name | Enters the ONU user port template configuration mode |
| gpon-profile duplex<br>{full   half   auto} | Sets the duplex mode of the ONU user port.           |
| exit                                        | Exits from the template configuration mode.          |
| exit                                        | Exits from the global configuration mode.            |
| exit                                        | Exits from the privileged configuration mode.        |

#### 8.3 Configuring the Maximum Frame Length of ONU User Port

Run the following command to configure the maximum frame length of ONU user port:

#### gpon-profile max-frame-size value

Steps for configuring the maximum frame length of ONU user port:

| Command                                     | Purpose                                              |  |
|---------------------------------------------|------------------------------------------------------|--|
| enable                                      | Enters the privileged configuration mode.            |  |
| config                                      | Enters the global configuration mode.                |  |
| <b>gpon profile onu-uni</b><br>onu-uni-name | Enters the ONU user port template configuration mode |  |
| gpon-profile<br>max-frame-size value        | Sets the maximum frame length of ONU user port.      |  |
| exit                                        | Exits from the template configuration mode           |  |
| exit                                        | Exits from the global configuration mode.            |  |
| exit                                        | Exits from the privileged configuration mode.        |  |

#### 8.4 Configuring ONU User Port Ethernet Line Sequence Type

Run the following command to configure the ONU user port Ethernet line sequence type:

#### gpon-profile eth-wiring {dce | dte | auto}

Steps for configuring the ONU user port Ethernet line sequence type:

| Command                                          | Purpose                                                                                                    |
|--------------------------------------------------|----------------------------------------------------------------------------------------------------|
| enable                                           | Enters the privileged configuration mode.                                                                                                    |
| config                                           | Enters the global configuration mode.                                                                                                    |
| <b>gpon profile onu-uni</b><br>onu-uni-name      | Enters the ONU user port template configuration mode                                                                                               |
| gpon-profile<br>eth-wiring {dce   dte  <br>auto} | Sets ONU user port Ethernet line sequence type<br>dce: Uses DCE line sequence (MDI-X)<br>dte: Uses DTE line sequence (MDI)<br>auto: auto-selection |
| exit                                             | Exits from the template configuration mode                                                                                                    |
| exit                                             | Exits from the global configuration mode.                                                                                                    |
| exit                                             | Exits from the privileged configuration mode.                                                                                                    |

#### 8.5 Configuring ONU User Port Function Type

To configure ONU user port function type, run the command:

#### gpon-profile eth-function {bridge | ip | either}

To configure ONU user port function type, do as following steps:

| Command                                             | Purpose                                              |
|-----------------------------------------------------|------------------------------------------------------|
| enable                                              | Enters the privileged configuration mode             |
| config                                              | Enters the global configuration mode                 |
| gpon profile onu-uni onu-uni-name                   | Enters the ONU user port template configuration mode |
| gpon-profile eth-function {bridge   ip  <br>either} | Configures ONU user port function type               |
|                                                     | Bridge: the port supports bridge                     |
|                                                     | Ip: the port supports IP                             |
|                                                     | Either: the port supports bridge and IP              |
| exit                                                | Exits from the template configuration mode           |
| exit                                                | Exits from the global configuration mode             |
| exit                                                | Exits from the privileged configuration mode         |

#### 8.6 Configuring ONU User Port Scheduler

To configure ONU user port uplink scheduler, run the command:

#### gpon-profile scheduler policy{sp|wrr}

To configure ONU user port downlink scheduler weight, run the command:

**gpon-profile scheduler weight** w0 [*w1*] [*w2*] [*w3*] [*w4*] [*w5*] [*w6*] [*w7*]

To configure ONU user port scheduler, do as following steps:

| Command                                                                                                    | Purpose                                              |
|----------------------------------------------------------------------------------------------------|------------------------------------------------------|
| enable                                                                                                    | Enters the privileged configuration mode             |
| config                                                                                                    | Enters the global configuration mode                 |
| gpon profile onu-uni onu-uni-name                                                                                                    | Enters the ONU user port template configuration mode |
| gpon-profile scheduler policy{sp wrr}                                                                                                    | Configures ONU user port scheduler                   |
| <b>gpon-profile scheduler weight</b> w0 [ <i>w1</i> ]<br>[ <i>w2</i> ] [ <i>w3</i> ] [ <i>w4</i> ] [ <i>w5</i> ] [ <i>w6</i> ] [ <i>w7</i> ] | sp: prioprity scheduler                              |
|                                                                                                    | wrr: weight scheduler                                |
|                                                                                                    | w0-w7: weight                                        |
| exit                                                                                                    | Exits from the template configuration mode           |
| exit                                                                                                    | Exits from the global configuration mode             |
| exit                                                                                                    | Exits from the privileged configuration mode         |

#### 8.7 Configuring ONU User Port Downlink Bandwidth

To configure ONU user port downlink bandwidth, run the command:

#### gpon-profile downstream bandwidth bandwidth

To configure ONU user port downlink bandwidth, do as following steps:

| Command                           | Purpose                                              |
|-----------------------------------|------------------------------------------------------|
| enable                            | Enters the privileged configuration mode             |
| config                            | Enters the global configuration mode                 |
| gpon profile onu-uni onu-uni-name | Enters the ONU user port template configuration mode |
| gpon-profile downstream bandwidth | Configures ONU user port downlink bandwidth          |
| bandwidth                         | Bandwidth: downlink bandwidth                        |
| exit                              | Exits from the template configuration mode           |
| exit                              | Exits from the global configuration mode             |
| exit                              | Exits from the privileged configuration mode         |

#### 8.8 Configuring ONU User Port Flow Control

To configure ONU user port flow control, run the command: **gpon-profile flow-control {on| off}** 

To configure ONU user port flow control, do as following steps:

| Command                             | Purpose                                                 |
|-------------------------------------|---------------------------------------------------------|
| enable                              | Enters the privileged configuration mode                |
| config                              | Enters the global configuration mode                    |
| gpon profile onu-uni onu-uni-name   | Enters the ONU user port template configuration mode    |
| gpon-profile flow-control {on  off} | Configures enable or disable ONU user port flow control |
| exit                                | Exits from the template configuration mode              |
| exit                                | Exits from the global configuration mode                |
| exit                                | Exits from the privileged configuration mode            |

# Chapter 9 Configuring ONU MAC Filter Configuration Template

#### 9.1 Configuring Template Filter Type

To configure ONU MAC filter type, run the command:

#### gpon-profile filtertype {filter | forward}

To configure ONU MAC filter type, do as following steps:

| Command                                            | Purpose                                               |
|----------------------------------------------------|-------------------------------------------------------|
| enable                                             | Enters the privileged configuration mode              |
| config                                             | Enters the global configuration mode                  |
| <b>gpon profile onu-mac-filter</b><br>profile-name | Enters the ONU MAC filter template configuration mode |
| gpon-profile filtertype {filter   forward}         | Configures ONU MAC filter type                        |
| exit                                               | Exits from the template configuration mode            |
| exit                                               | Exits from the global configuration mode              |
| exit                                               | Exits from the privileged configuration mode          |

#### 9.2 Configuring ONU MAC Filter Entry

To configure ONU MAC filter entry, run the command:

#### gpon-profile entry index address H.H.H

To configure ONU MAC filter entry, do as following steps:

| Command                                     | Purpose                                           |
|---------------------------------------------|---------------------------------------------------|
| enable                                      | Enters the privileged configuration mode          |
| config                                      | Enters the global configuration mode              |
| gpon profile onu-mac-filter<br>profile-name | Enters ONU MAC filter template configuration mode |
| gpon-profile entry index address            | Configures ONU MAC filter entries                 |
| Н.Н.Н                                       | Index: entry No.                                  |
|                                             | H.H.H:MAC address                                 |
| exit                                        | Exits from the template configuration mode        |
| exit                                        | Exits from the global configuration mode          |
| exit                                        | Exits from the privileged configuration mode      |

# **Chapter 10 Configuring ONU Multicast Configuration Template**

#### **10.1 Configuring Multicast Protocol Version**

To configure multicast protocol version, run the command:

#### gpon-profile igmp-version {MLDv1 | MLDv2 | num}

To configure multicast protocol version, do as following steps

| Command                                                    | Purpose                                                                                                    |
|------------------------------------------------------------|----------------------------------------------------------------------------------------------------|
| enable                                                     | Enters the privileged configuration mode                                                                                                 |
| config                                                     | Enters the global configuration mode                                                                                                    |
| <b>gpon profile onu-mcst-oper</b><br>profile-name          | Enters the configuration mode of the ONU multicast configuration template                                                                |
| gpon-profile igmp-version {MLDv1  <br>MLDv2   <i>num</i> } | Configures multicast protocol version<br>MLDv1: IPv6 multicast version 1<br>MLDv2: IPv6 multicast version 2<br>Num: other version number |
| exit                                                       | Exits from the template configuration mode                                                                                               |
| exit                                                       | Exits from the global configuration mode                                                                                                 |
| exit                                                       | Exits from the privileged configuration mode                                                                                             |

#### **10.2 Configuring Multicast Control Mode**

To configure multicast control mode, run the command:

#### gpon-profile multicast-control-mode {igmp-snooping | igmp-spr | igmp-proxy }

To configure multicast control mode, do as following steps:

| Command                                                                            | Purpose                                                                   |
|------------------------------------------------------------------------------------|---------------------------------------------------------------------------|
| enable                                                                             | Enters the privileged configuration mode                                  |
| config                                                                             | Enters the global configuration mode                                      |
| <b>gpon profile onu-mcst-oper</b><br>profile-name                                  | Enters the configuration mode of the ONU multicast configuration template |
| gpon-profile multicast-control-mode<br>{igmp-snooping   igmp-spr  <br>igmp-proxy } | Configures multicast control mode                                         |
| exit                                                                               | Exits from the template configuration mode                                |
| exit                                                                               | Exits from the global configuration mode                                  |
| exit                                                                               | Exits from the privileged configuration mode                              |

#### 10.3 Configuring Fast Leave Mode

To enable/disable multicast fast leave mode, run the command: gpon-profile fast-leave-mode {enable | disable}

To enable/disable multicast fast leave mode, do as following steps::

| Command                                            | Purpose                                                                   |
|----------------------------------------------------|---------------------------------------------------------------------------|
| enable                                             | Enters the privileged configuration mode                                  |
| config                                             | Enters the global configuration mode                                      |
| <b>gpon profile onu-mcst-oper</b><br>profile-name  | Enters the configuration mode of the ONU multicast configuration template |
| gpon-profile fast-leave-mode {enable  <br>disable} | Configures enable/disable multicast fast leave                            |
| exit                                               | Exits from the template configuration mode                                |
| exit                                               | Exits from the global configuration mode                                  |
| exit                                               | Exits from the privileged configuration mode                              |

#### 10.4 Configuring Uplink Igmp Tag

To configure the process mode of igmp tag, run the command:

#### gpon-profile upstream-igmp-tag {transparent | add vlanid [pbif] | replace vlanid [pbif]}

| Command                                                               | Purpose                                                                                                    |
|-----------------------------------------------------------------------|----------------------------------------------------------------------------------------------------|
| enable                                                                | Enters the privileged configuration mode                                                                                           |
| config                                                                | Enters the global configuration mode                                                                                               |
| <b>gpon profile onu-mcst-oper</b><br>profile-name                     | Enters the configuration mode of the ONU multicast configuration template                                                          |
| gpon-profileupstream-igmp-tag{transparentaddvlanid[pbit]replacevlanid | Configures uplink Tag management mode<br>Transparent: transparent mode<br>add: add the outer tag<br>replace: replace the outer tag |
| exit                                                                  | Exits from the template configuration mode                                                                                         |
| exit                                                                  | Exits from the global configuration mode                                                                                           |
| exit                                                                  | Exits from the privileged configuration mode                                                                                       |

#### 10.5 Configuring Multicast Max Concurrent Group

To configure the max concurrent group, run the command: **gpon-profile max-simultaneous-group** *num* 

| Command                                           | Purpose                                                                     |
|---------------------------------------------------|-----------------------------------------------------------------------------|
| enable                                            | Enters the privileged configuration mode                                    |
| config                                            | Enters the global configuration mode                                        |
| <b>gpon profile onu-mcst-oper</b><br>profile-name | Enters the configuration mode of the ONU multicast configuration template   |
| gpon-profile max-simultaneous-group<br>num        | Configures the max concurrent group<br>Num: the max concurrent group number |
| exit                                              | Exits from the template configuration mode                                  |
| exit                                              | Exits from the global configuration mode                                    |
| exit                                              | Exits from the privileged configuration mode                                |

#### 10.6 Configuring the Multicast Last Member Query Interval

Configures last member query interval, run the command: **gpon-profile last-member-query-interval** *num* 

| Command                                           | Purpose                                                                                    |
|---------------------------------------------------|--------------------------------------------------------------------------------------------|
| enable                                            | Enters the privileged configuration mode                                                   |
| config                                            | Enters the global configuration mode                                                       |
| <b>gpon profile onu-mcst-oper</b><br>profile-name | Enters the configuration mode of the ONU multicast configuration template                  |
| gpon-profile<br>last-member-query-interval num    | Configures last member query interval<br>Number of last-member-query-interval. Unit: 0.1s. |
| exit                                              | Exits from the template configuration mode                                                 |
| exit                                              | Exits from the global configuration mode                                                   |
| exit                                              | Exits from the privileged configuration mode                                               |

#### 10.7 Configuring the Process Mode of Downlink Mcst Tag

To configure the process mode of downstream-mcst-tag, run the command:

**gpon-profile downstream-mcst-tag {transparent | strip | add** *vlanid* [*pbif*] | **replace** *vlanid* [*pbif*]}

| Command                                                              | Purpose                                                                                                 |
|----------------------------------------------------------------------|----------------------------------------------------------------------------------------------------|
| enable                                                               | Enters the privileged configuration mode                                                                |
| config                                                               | Enters the global configuration mode                                                                    |
| gpon profile onu-mcst-oper<br>profile-name                           | Enters the configuration mode of the ONU multicast configuration template                               |
| gpon-profile downstream-igmp-tag                                     | Configures downlink multicast tag process                                                               |
| {transparent   strip   add vlanid [pbif]  <br>replace vlanid [pbif]} | transparent: transparent mode;                                                                          |
|                                                                      | stip: remove the outer tag                                                                              |
|                                                                      | add: add outer tag, if pbit is not configured, add tag pbit as 0.                                       |
|                                                                      | replace: replace the outer tag, if pbit is not configured, keep the original pbit, replace vlanid only. |
| exit                                                                 | Exits from the template configuration mode                                                              |
| exit                                                                 | Exits from the global configuration mode                                                                |
| exit                                                                 | Exits from the privileged configuration mode                                                            |

#### **10.8 Configuring Multicast Robustness Parameters**

To configure multicast robustness parameters, run the command:

#### gpon-profile robustness num

| Command                                           | Purpose                                                                                                    |
|---------------------------------------------------|----------------------------------------------------------------------------------------------------|
| enable                                            | Enters the privileged configuration mode                                                                                                    |
| config                                            | Enters the global configuration mode                                                                                                    |
| <b>gpon profile onu-mcst-oper</b><br>profile-name | Enters the configuration mode of the ONU multicast configuration template                                                                   |
| gpon-profile robustness num                       | Configures multicast robustness parameters<br>num: multicast robustness (times of packet re-transmission); the value<br>ranges from 1 to 7. |
| exit                                              | Exits from the template configuration mode                                                                                                  |
| exit                                              | Exits from the global configuration mode                                                                                                    |
| exit                                              | Exits from the privileged configuration mode                                                                                                |

#### **10.9 Configuring Multicast Query Interval**

To configure multicast query interval, run the command: **gpon-profile query-interval** *time* 

| Command                                           | Purpose                                                                   |
|---------------------------------------------------|---------------------------------------------------------------------------|
| enable                                            | Enters the privileged configuration mode                                  |
| config                                            | Enters the global configuration mode                                      |
| <b>gpon profile onu-mcst-oper</b><br>profile-name | Enters the configuration mode of the ONU multicast configuration template |
| gpon-profile query-interval time                  | Configures query period                                                   |
|                                                   | time: query period, unit:s, the value ranges from 1 to 3600               |
| exit                                              | Exits from the template configuration mode                                |
| exit                                              | Exits from the global configuration mode                                  |
| exit                                              | Exits from the privileged configuration mode                              |

#### 10.10 Configuring the Max Response Time of Multicast Query Packet

To configure the max response time of multicast query packet, run the command: **gpon-profile response-time** *time* 

| Command                                           | Purpose                                                                                                    |
|---------------------------------------------------|----------------------------------------------------------------------------------------------------|
| enable                                            | Enters the privileged configuration mode                                                                                                    |
| config                                            | Enters the global configuration mode                                                                                                    |
| <b>gpon profile onu-mcst-oper</b><br>profile-name | Enters the configuration mode of the ONU multicast configuration template                                                                                          |
| gpon-profile response-time time                   | Configures the max response time of multicast query packet<br>time: the max response time of multicast query packet, unit: s, the<br>value ranges from 1 to 36000. |
| exit                                              | Exits from the template configuration mode                                                                                                    |
| exit                                              | Exits from the global configuration mode                                                                                                    |
| exit                                              | Exits from the privileged configuration mode                                                                                                    |

# Chpater 11 Configuring ONU Static Multicast Configuration

### Template

#### 11.1 Configuring Multicast GEM Port

To configure ONU multicast GEM port, run the command: gpon-profile entry num1 multicast-gemport num2

| Command                                                   | Purpose                                                                   |
|-----------------------------------------------------------|---------------------------------------------------------------------------|
| enable                                                    | Enters the privileged configuration mode                                  |
| config                                                    | Enters the global configuration mode                                      |
| <b>gpon profile onu-mcst-static-group</b><br>profile-name | Enters the configuration mode of the ONU multicast configuration template |
| gpon-profileentrynum1multicast-gemportnum2                | Configures ONU multicast GEM Port                                         |
|                                                           | Num1: entry number                                                        |
|                                                           | Num2: multicast GEM port                                                  |
| exit                                                      | Exits from the template configuration mode                                |
| exit                                                      | Exits from the global configuration mode                                  |
| exit                                                      | Exits from the privileged configuration mode                              |

#### **11.2 Configuring Multicast VLAN**

To configure ONU multicast VLAN, run the command: **gpon-profile entry** *num1* **multicast-vlan-id** *num2* 

| Command                                                   | Purpose                                                                        |
|-----------------------------------------------------------|--------------------------------------------------------------------------------|
| enable                                                    | Enters the privileged configuration mode                                       |
| config                                                    | Enters the global configuration mode                                           |
| <b>gpon profile onu-mcst-static-group</b><br>profile-name | Enters the configuration mode of the ONU multicast configuration template      |
| gpon-profile entry num1<br>multicast-vlan-id num2         | Configures ONU multicast VLAN<br>Num1: entry number<br>Num2: multicast Vlan-ID |
| exit                                                      | Exits from the template configuration mode                                     |

| exit | Exits from the global configuration mode     |
|------|----------------------------------------------|
| exit | Exits from the privileged configuration mode |

#### **11.3 Configuring Multicast IP Address**

To configure ONU multicast source IP, run the command:

gpon-profile entry num1 source-ip-address {A.B.C.D | X:X:X:X:X}

To configure ONU multicast purpose IP address range, run the command:

**gpon-profile entry** *num1* **multicast-group-address-range** {*A.B.C.D* | *X:X:X:X:X*} **to** {*A.B.C.D* | *X:X:X:X:X*} **to** {*A.B.C.D* | *X:X:X:X:X*}

To configure ONU multicast source IP, do as following steps:

| Command                                                   | Purpose                                                                   |
|-----------------------------------------------------------|---------------------------------------------------------------------------|
| enable                                                    | Enters the privileged configuration mode                                  |
| config                                                    | Enters the global configuration mode                                      |
| <b>gpon profile onu-mcst-static-group</b><br>profile-name | Enters the configuration mode of the ONU multicast configuration template |
| gpon-profile entry num1                                   | Configures ONU multicast IP                                               |
| source-ip-address {A.B.C.D  <br>X:X:X:X:X}                | Num1: entry number                                                        |
| apon-profile entry num1                                   | A.B.C.D: IPv4 address                                                     |
| multicast-group-address-range                             | X:X:X:X:IPv6 address                                                      |
| { <i>A.B.C.D</i>   <i>X:X:X:X</i> } to { <i>A.B.C.D</i>   |                                                                           |
| X:X:X:X::X]                                               |                                                                           |
| exit                                                      | Exits from the template configuration mode                                |
| exit                                                      | Exits from the global configuration mode                                  |
| exit                                                      | Exits from the privileged configuration mode                              |

#### **11.4 Configuring Multicast Bandwidth**

To configure ONU multicast bandwidth, run the command: **gpon-profile entry** *num1* **imputed-group-bandwidth** *num2* 

| Command                                                                                | Purpose                                                                   |
|----------------------------------------------------------------------------------------|---------------------------------------------------------------------------|
| enable                                                                                 | Enters the privileged configuration mode                                  |
| config                                                                                 | Enters the global configuration mode                                      |
| gpon profile onu-mcst-static-group profile-name                                        | Enters the configuration mode of the ONU multicast configuration template |
| gpon-profile         entry         num1           imputed-group-bandwidth         num2 | Configures ONU multicast bandwidth                                        |

|      | Num1: entry number                           |
|------|----------------------------------------------|
|      | Num2: multicas bandwidth                     |
| exit | Exits from the template configuration mode   |
| exit | Exits from the global configuration mode     |
| exit | Exits from the privileged configuration mode |

# Chapter 12 Configuring ONU Dynamic Multicast Configuration Template

#### 12.1 Configuring Multicast GEM Port

To configure ONU multicast GEM port, run the command: gpon-profile entry num1 multicast-gemport num2

| Command                                                                    | Purpose                                                                             |
|----------------------------------------------------------------------------|-------------------------------------------------------------------------------------|
| enable                                                                     | Enters the privileged configuration mode                                            |
| config                                                                     | Enters the global configuration mode                                                |
| gpon         profile           onu-mcst-dynamic-group         profile-name | Enters the configuration mode of the ONU multicast configuration template           |
| gpon-profile entry num1<br>multicast-gemport num2                          | Configures ONU multicast GEM port<br>Num1: entry number<br>Num2: multicast GEM Port |
| exit                                                                       | Exits from the template configuration mode                                          |
| exit                                                                       | Exits from the global configuration mode                                            |
| exit                                                                       | Exits from the privileged configuration mode                                        |

#### **12.2 Configuring Multicast VLAN**

To configure ONU multicast VLAN, run the command: **gpon-profile entry** *num1* **multicast-vlan-id** *num2* 

| Command                                             | Purpose                                                                        |
|-----------------------------------------------------|--------------------------------------------------------------------------------|
| enable                                              | Enters the privileged configuration mode                                       |
| config                                              | Enters the global configuration mode                                           |
| gpon profile<br>onu-mcst-dynamic-group profile-name | Enters the configuration mode of the ONU multicast configuration template      |
| gpon-profile entry num1<br>multicast-vlan-id num2   | Configures ONU multicast VLAN<br>Num1: entry number<br>Num2: multicast Vlan-ID |
| exit                                                | Exits from the template configuration mode                                     |

| exit | Exits from the global configuration mode     |
|------|----------------------------------------------|
| exit | Exits from the privileged configuration mode |

#### **12.3 Configuring Multicast IP Address**

To configure ONU multicast source IP, run the command:

gpon-profile entry num1 source-ip-address {A.B.C.D | X:X:X:X}

To configure ONU multicat purpose IP address range, run the command:

**gpon-profile entry** *num1* **multicast-group-address-range** {*A.B.C.D* | *X:X:X:X:X*} **to** {*A.B.C.D* | *X:X:X:X:X*} **to** {*A.B.C.D* | *X:X:X:X:X*}

| Command                                                                                                    | Purpose                                                                                                |
|----------------------------------------------------------------------------------------------------|----------------------------------------------------------------------------------------------------|
| enable                                                                                                    | Enters the privileged configuration mode                                                               |
| config                                                                                                    | Enters the global configuration mode                                                                   |
| gponprofileonu-mcst-dynamic-groupprofile-name                                                                                                    | Enters the configuration mode of the ONU multicast configuration template                              |
| gpon-profile         entry         num1           source-ip-address         {A.B.C.D                     X:X:X:X:X}          num1           gpon-profile         entry         num1           multicast-group-address-range            {A.B.C.D   X:X:X:X:X}         to {A.B.C.D   X:X:X:X) | Configures ONU multicast IP<br>Num1: entry number<br>A.B.C.D: IPv4 address<br>X:X:X:X::X: IPv6 address |
| exit                                                                                                    | Exits from the template configuration mode                                                             |
| exit                                                                                                    | Exits from the global configuration mode                                                               |
| exit                                                                                                    | Exits from the privileged configuration mode                                                           |

#### 12.4 Configuring Multicast Bandwidth

To configure ONU multicast bandwidth, run the command: **gpon-profile entry** *num1* **imputed-group-bandwidth** *num2* 

| Command                                             | Purpose                                                                   |
|-----------------------------------------------------|---------------------------------------------------------------------------|
| enable                                              | Enters the privileged configuration mode                                  |
| config                                              | Enters the global configuration mode                                      |
| gpon profile<br>onu-mcst-dynamic-group profile-name | Enters the configuration mode of the ONU multicast configuration template |

| gpon-profile entry nu        | ım1 | Configures ONU multicast bandwidth           |
|------------------------------|-----|----------------------------------------------|
| imputed-group-bandwidth num2 |     | Num1: entry number                           |
|                              |     | Num2: multicast bandwidth                    |
| exit                         |     | Exits from the template configuration mode   |
| exit                         |     | Exits from the global configuration mode     |
| exit                         |     | Exits from the privileged configuration mode |

#### **12.5 Configuring Multicast Preview**

To configure ONU multicat preview length, run the command:

#### gpon-profile entry num1 preview-length num2

To configure the minimum interval of ONU multicat preview, run the command:

#### gpon-profile entry num1 preview-repeat-time num3

To configure ONU multicast preview times, run the command:

#### gpon-profile entry num1 preview-repeat-count num4

To configure ONU multicast preview reset time, run the command:

gpon-profile entry num1 preview-reset-time num5

| Command                                           | Purpose                                                                   |
|---------------------------------------------------|---------------------------------------------------------------------------|
| enable                                            | Enters the privileged configuration mode                                  |
| config                                            | Enters the global configuration mode                                      |
| gpon profile onu-mcst-dynamic-group profile-name  | Enters the configuration mode of the ONU multicast configuration template |
| gpon-profile entry num1 preview-length num2       | Configures ONU multicast preview                                          |
| gpon-profile entry num1 preview-repeat-time num3  | Num1: entry number                                                        |
| gpon-profile entry num1 preview-repeat-count num4 | Num2: preview time duration                                               |
| gpon-profile entry num1 preview-reset-time num5   | Num3: preview minimum interval                                            |
|                                                   | Num4: preview times                                                       |
|                                                   | Num5: preview reset time                                                  |
| exit                                              | Exits from the template configuration mode                                |
| exit                                              | Exits from the global configuration mode                                  |
| exit                                              | Exits from the privileged configuration mode                              |

# Chapter 13 Configuring ONU VOIP Configuration Template

#### 13.1 Configuring VOIP Protocol Type

ITU-T 988 defines two VOIP protocol types (SIP and H.248). To configure VOIP protocol type, run the command:

#### gpon-profile voip-type { sip | h.248 }

| Purpose                                              |
|------------------------------------------------------|
| Enters the privileged configuration mode             |
| Enters the global configuration mode                 |
| Enters ONU voice service template configuration mode |
| Configures the protocol type of VOIP                 |
| sip: SIP protocol                                    |
| H.248: H.248 protocol                                |
| Exits from the template configuration mode           |
| Exits from the global configuration mode             |
| Exits from the privileged configuration mode         |
|                                                      |

#### 13.2 Configuring the Attribute in H.248 Protocol

When VOIP using H. 248 protocol, some attributes need to be configured.

To configure Media Gateway Controller (MGC), run the command:

gpon-profile h.248 primary-mgc uri [ secondary-mgc uri ]

To configure Megaco protocol version number and H.248 information format, run the command:

gpon-profile h.248 version value message-format { text-long | text-short | binary }

To configure the max times of the max retry time and information of MGC re-transmitting to MGC event, run the command:

#### gpon-profile h.248 max-retry-time time max-retry-count count

| Command                                                   | Purpose                                                                       |
|-----------------------------------------------------------|-------------------------------------------------------------------------------|
| enable                                                    | Enters the privileged configuration mode                                      |
| config                                                    | Enters the global configuration mode                                          |
| gpon profile onu-voip profile-name                        | Enters the ONU voice service template configuration mode                      |
| gpon-profile h.248 primary-mgc uri<br>[secondary-mgc uri] | Configures the address of primary-secondary media gateway controller in H.248 |

|                                                                                                | uri: IP address or domain name                                                                                                    |
|------------------------------------------------------------------------------------------------|----------------------------------------------------------------------------------------------------|
| <pre>gpon-profile h.248 version value message-format { text-long   text-short   binary }</pre> | Configuring the version number and information format in H.248<br>protocol<br>value: version number (1-4)<br>Information format: text-long, text-short and binary   |
| gpon-profile h.248 max-retry-time time<br>max-retry-count count                                | Configures the max times of the max retry time and information of<br>MGC re-transmitting to MGC in H.248 protocol<br>time: max retry time<br>count: max retry times |
| exit                                                                                           | Exits from the template configuration mode                                                                                                    |
| exit                                                                                           | Exits from the global configuration mode                                                                                                    |
| exit                                                                                           | Exits from the privileged configuration mode                                                                                                    |

#### **13.3 Configuring Attributes in SIP Protocol**

To configure proxy server and external proxy server address, run the command:

#### gpon-profile sip proxy-server uri [ outbound-proxy uri ]

To configure registration server address, run the command:

gpon-profile sip registrar uri

To configure primary and secondary DNS, run the command:

#### gpon-profile sip primary-dns uri [ secondary-dns uri ]

To configure ONU voice registration expiry time and overtime for re-registration, run the command:

#### gpon-profile sip reg-exp-time value rereg-head-time value

To configure SIP domain name related to ONU, run the command:

#### gpon-profile sip domain-name uri

| Command                                                              | Purpose                                                                         |
|----------------------------------------------------------------------|---------------------------------------------------------------------------------|
| enable                                                               | Enters the privileged configuration mode                                        |
| config                                                               | Enters the global configuration mode                                            |
| gpon profile onu-voip profile-name                                   | Enters ONU voice service template configuration mode                            |
| gpon-profile sip proxy-server uri<br>[outbound-proxy uri]            | configures SIP proxy server address<br>uri: IP address or domain name           |
| gpon-profile sip registrar uri                                       | Configures registration server address in SIP<br>Uri: IP address or domain name |
| gpon-profile sip primary-dns <i>uri</i> [ secondary-dns <i>uri</i> ] | Configures SIP primary and secondary DNS<br>uri: IP address                     |
| gpon-profile sip reg-exp-time value rereg-head-time value            | Configures voice expiry time and re-registration overtime in SIP                |

|                              | value: time value, unit: s                   |
|------------------------------|----------------------------------------------|
| gpon-profile sip domain-name | Configures SIP domain name related to ONU    |
|                              | uri:domain name                              |
| exit                         | Exits from the template configuration mode   |
| exit                         | Exits from the global configuration mode     |
| exit                         | Exits from the privileged configuration mode |

#### 13.4 Binding IP-HOST and UDP Port

To bind ip-host and udp port number, run the command: **gpon-profile bind ip-host** *ip-host-id* **udp-port** *port-id* 

| Command                                                  | Purpose                                                                                     |
|----------------------------------------------------------|---------------------------------------------------------------------------------------------|
| enable                                                   | Enters the privileged configuration mode                                                    |
| config                                                   | Enters the global configuration mode                                                        |
| gpon profile onu-voip profile-name                       | Enters ONU voice service template configuration mode                                        |
| gpon-profile bind ip-host ip-host-id<br>udp-port port-id | Binding ip-host and udp port<br>ip-host-id: ip-host port number<br>port-id: udp port number |
| exit                                                     | Exits from the template configuration mode                                                  |
| exit                                                     | Exits from the global configuration mode                                                    |
| exit                                                     | Exits from the privileged configuration mode                                                |

#### 13.5 Configuring SIP Gateway Soft Switch Vendor

To configure SIP gateway soft switch vendor, run the command:

#### gpon-profile soft-switch-vendor string

| Command                            | Purpose                                                  |
|------------------------------------|----------------------------------------------------------|
| enable                             | Enters the privileged configuration mode                 |
| config                             | Enters the global configuration mode                     |
| gpon profile onu-voip profile-name | Enters ONU voice service template configuration mode     |
| gpon-profile soft-switch-vendor    | Signifies gateway soft switch vendor                     |
|                                    | Soft switch vendor string                                |
|                                    | string: manufacturer identifier, it must be 4 characters |

| exit | Exits from the template configuration mode   |
|------|----------------------------------------------|
| exit | Exits from the global configuration mode     |
| exit | Exits from the privileged configuration mode |

#### 13.6 Configuring Attributes Related to Information Code

To configure information fax mode, run the command:

#### gpon-profile media fax-mode { passthru | t.38 }

To configure the encoder and decoder of voice information, run the command:

gpon-profile media codec value

To configure media packet period, run the command:

#### gpon-profile media paket-period value

| Command                                            | Purpose                                                                  |
|----------------------------------------------------|--------------------------------------------------------------------------|
| enable                                             | Enters the privileged configuration mode                                 |
| config                                             | Enters the global configuration mode                                     |
| gpon profile onu-voip profile-name                 | Enters ONU voice service template configuration mode                     |
| gpon-profile media fax-mode<br>{ passthru   t.38 } | Configures information fax mode                                          |
|                                                    | Two fax modes: passthru, t.38                                            |
| gpon-profile media codec value                     | Configures the encoder and decoder of voice information                  |
|                                                    | value: tag of encoder and decoder, check the concrete model in ITU-T 988 |
| gpon-profile media paket-period                    | Configure media packet period                                            |
| Value                                              | value: time value, time ranges from 10 to 30, unit: ms                   |
| exit                                               | Exits from the template configuration mode                               |
| exit                                               | Exits from the global configuration mode                                 |
| exit                                               | Exits from the privileged configuration mode                             |
|                                                    |                                                                          |

#### 13.7 Configuring Attributes Related to RTP

Following attributes need to be configured when using RTP in VOIP. DSCP supports following values on ONU: 0x00,0x08,0x10,0x18,0x20,0x28,0x30,0x38,0x2e To configure the port-range of RTP port in VOIP, run the command: **gpon-profile rtp port-range** *start end* To configure the priority of output RTP packet, run the command: **gpon-profile rtp dscp** *value*
| Command                               | Purpose                                                                                   |
|---------------------------------------|-------------------------------------------------------------------------------------------|
| enable                                | Enters the privileged configuration mode                                                  |
| config                                | Enters the global configuration mode                                                      |
| gpon profile onu-voip profile-name    | Enters ONU voice service template configuration mode                                      |
| gpon-profile rtp port-range start end | Configures the port-range of RTP port in VOIP                                             |
|                                       | start: minimum RTP port number                                                            |
|                                       | end: maximum RTP port number                                                              |
| gpon-profile rtp dscp value           | Configures priority of output RTP packet                                                  |
|                                       | value: 1 character, the default value is 0x2E, which means emergent forwarding RTP packet |
| exit                                  | Exits from the template configuration mode                                                |
| exit                                  | Exits from the global configuration mode                                                  |
| exit                                  | Exits from the privileged configuration mode                                              |

### 13.8 Configuring User Appreciable Functions in Voice Service

VOIP supports following appreciable functions:

To configure jitter target value, run the command:

gpon-profile voice jitter-target value

To configure jitter buffer max value, run the command:

gpon-profile voice jitter-buffer-max value

To configure phone voice echo-cancel, run the command:

gpon-profile voice echo-cancel { enable | disable }

To configure the time range of voice switchhook-flash-time, run the command:

gpon-profile voice switchhook-flash-time minimum value maximum value

| Command                                                | Purpose                                              |
|--------------------------------------------------------|------------------------------------------------------|
| enable                                                 | Enters the privileged configuration mode             |
| config                                                 | Enters the global configuration mode                 |
| gpon profile onu-voip profile-name                     | Enters ONU voice service template configuration mode |
| gpon-profile voice jitter-target value                 | Configures jitter target value                       |
|                                                        | value: time value, ranges from 1 to 3000, unit:ms    |
| gpon-profile voice jitter-buffer-max value             | Configures jitter buffer max value                   |
|                                                        | value: time value, ranges from 1 to 3000, unit:ms    |
| gpon-profile voice echo-cancel<br>{ enable   disable } | Configures enable/disable echo cancel                |
|                                                        | Enable: enable echo cancel                           |

|                                                     | Disable: disable echo cancel                             |
|-----------------------------------------------------|----------------------------------------------------------|
| gpon-profile voice<br>switchhook-flash-time minimum | Configures the time range of voice switchhook flash time |
| value maximum value                                 | value: time value, ranges from 1 to 3000, unit: ms       |
|                                                     |                                                          |
| exit                                                | Exits from the template configuration mode               |
| exit                                                | Exits from the global configuration mode                 |
| exit                                                | Exits from the privileged configuration mode             |

## Chapter 14 Configuring SIP Network Dial Plan

### 14.1 Configuring SIP SIP Network Dial Plan

To configure the entry in SIP network dial plan, run the command: **gpon-profile entry** *num* **token** *string* 

| Command                                               | Purpose                                                    |
|-------------------------------------------------------|------------------------------------------------------------|
| enable                                                | Enters the privileged configuration mode                   |
| config                                                | Enters the global configuration mode                       |
| <b>gpon profile onu-sip-dial-plan</b><br>profile-name | Configures the configuration mode of SIP network dial plan |
| gpon-profile entry num token string                   | Configures the entry of network dial plan                  |
|                                                       | Num: entry number of dial plan                             |
|                                                       | String: entry contents of dial plan                        |
| exit                                                  | Exits from the template configuration mode                 |
| exit                                                  | Exits from the global configuration mode                   |
| exit                                                  | Exits from the privileged configuration mode               |

## Chapter 15 Configuring ONU CATV Configuration Template

### 15.1 Configuring ONU CATV Module Gain Parameters

To configure the gain parameters of ONU CATV module, run the command:

gpon-profile gain-type {agc[agc-up-value value][agc-range value] | mgc [mgc-tx-attenuation
value]}

| Command                                                               | Purpose                                          |
|-----------------------------------------------------------------------|--------------------------------------------------|
| enable                                                                | Enters the privileged configuration mode         |
| config                                                                | Enters the global configuration mode             |
| gpon profile onu-catv profile-name                                    | Enters the configuration mode of ONU catv module |
| gpon-profile gain-type                                                | Configures the gain parameters of ONU CATV       |
| {agc[agc-up-value value1][agc-range value2]   mgc [mgc-tx-attenuation | value1: agc up value of CATV module              |
| value3]}                                                              | value2:CATV module AGC power range               |
|                                                                       | value3: CATV module MGC attenuation value3       |
| exit                                                                  | Exits from the template configuration mode       |
| exit                                                                  | Exits from the global configuration mode         |
| exit                                                                  | Exits from the privileged configuration mode     |
|                                                                       |                                                  |

### 15.2 Configuring ONU CATV Module Alarm Threshold

To configure CATV alarm threshold, run the command:

gpon-profile alarm { input | output | voltage | temperature} {low | high} threshold value\_1 value\_2

| Command                                                                                                    | Purpose                                                                                                    |
|----------------------------------------------------------------------------------------------------|----------------------------------------------------------------------------------------------------|
| enable                                                                                                    | Enters the privileged configuration mode                                                                        |
| config                                                                                                    | Enters the global configuration mode                                                                            |
| gpon profile onu-catv profile-name                                                                             | Enters the configuration mode of ONU catv module                                                                |
| <pre>gpon-profile alarm { input   output   voltage   temperature} {low   high} threshold value_1 value_2</pre> | Configures the alarm threshold of ONU CATV module<br>Value_1: alarm threshold<br>Value_2: clear alarm threshold |
| exit                                                                                                    | Exits from the template configuration mode                                                                      |
| exit                                                                                                    | Exits from the global configuration mode                                                                        |

| exit | Exits from the privileged configuration mode |
|------|----------------------------------------------|
|------|----------------------------------------------|

## Chapter 16 Configuring ONU VEIP Configuration Template

### 16.1 Binding ONU Non-OMCI Management Port

To bind ONU non-OMCI management port, run the command: [no] gpon-profile mgmt bind ip-host *portid* 

| Command                               | Purpose                                      |
|---------------------------------------|----------------------------------------------|
| enable                                | Enters the privileged configuration mode     |
| config                                | Enters the global configuration mode         |
| gpon profile onu-veip profile-name    | Enters ONU veip template configuration mode  |
| gpon-profile mgmt bind ip-host portid | Binding ONU non-OMCI management port         |
|                                       | Portid: non-OMCI management port number      |
|                                       |                                              |
| exit                                  | Exits from the template configuration mode   |
| exit                                  | Exits from the global configuration mode     |
| exit                                  | Exits from the privileged configuration mode |

### 16.2 Configuring tr-069 Parameters of ONU

To configure tr069 parameters of ONU, run the command:

### gpon-profile tr-069 {url url | username user password pass}

| Command                                                        | Purpose                                                                                                    |
|----------------------------------------------------------------|----------------------------------------------------------------------------------------------------|
| enable                                                         | Enters the privileged configuration mode                                                                                        |
| config                                                         | Enters the global configuration mode                                                                                            |
| gpon profile onu-veip profile-name                             | Enters ONU veip template configuration mode                                                                                     |
| gpon-profile tr-069 {url url   username<br>user password pass} | Configures parameters of ONU tr-069<br><i>url: URL of tr-069</i><br><i>user:</i> username of tr-069<br>pass: password of tr-069 |
| exit                                                           | Exits from the template configuration mode                                                                                      |
| exit                                                           | Exits from the global configuration mode                                                                                        |
| exit                                                           | Exits from the privileged configuration mode                                                                                    |

# Chapter 17 Configuring ONU Optical Power Alarm Configuration

## Template

### 17.1 Configuring ONU Optical Power Alarm Threshold

To configure ONU optical power alarm threshold, run the command:

[no] gpon-profile optical-alarm {rx-power-low | rx-power-high | tx-power-low | tx-power-high} threshold thr

| Command                                                                                   | Purpose                                                                         |
|-------------------------------------------------------------------------------------------|---------------------------------------------------------------------------------|
| enable                                                                                    | Enters the privileged configuration mode                                        |
| config                                                                                    | Enters the global configuration mode                                            |
| Gpon profile onu-optical-alarm profile-name                                               | Enters ONU optical power alarm template configuration mode                      |
| gpon-profileoptical-alarm{rx-power-lowrx-power-hightx-power-lowtx-power-high}thresholdthr | Configures ONU optical power alarm threshold thr: alarm threshold, unit: 0.5dbm |
| exit                                                                                      | Exits from the template configuration mode                                      |
| exit                                                                                      | Exits from the global configuration mode                                        |
| exit                                                                                      | Exits from the privileged configuration mode                                    |

## Chapter 18 Configuring ONU Loopback Detection Configuration Template

### 18.1 Enable/Disable ONU Loopback Detection

To enable/disable ONU loopback detection, run the command: [no] gpon-profile admin-state {enable | disable}

| Command                                     | Purpose                                                   |
|---------------------------------------------|-----------------------------------------------------------|
| enable                                      | Enters the privileged configuration mode                  |
| config                                      | Enters the global configuration mode                      |
| gpon onu-loopback-detection<br>profile-name | Enters ONU loopback detection template configuration mode |
| gpon-profile admin-state {enable            | Configures enable/disable ONU loopback detection          |
| disable}                                    | enable: enable loopback detection                         |
|                                             | disable: disable loopback detection                       |
| exit                                        | Exits from the template configuration mode                |
| exit                                        | Exits from the global configuration mode                  |
| exit                                        | Exits from the privileged configuration mode              |

### 18.2 Configuring ONU Loopback Detection Port Shut

To set automatic shut ONU loopback port, run the command: [no] gpon-profile auto-shut {enable | disable}

| Command                                      | Purpose                                                                                                    |
|----------------------------------------------|----------------------------------------------------------------------------------------------------|
| enable                                       | Enters the privileged configuration mode                                                                                                    |
| config                                       | Enters the global configuration mode                                                                                                    |
| gpon onu-loopback-detection profile-name     | Enters the ONU loopback detection template configuration mode                                                                                                 |
| gpon-profile auto-shut {enable  <br>disable} | Configures ONU loopback detection port shut<br><b>enable</b> : enables loopback detection port shut<br><b>disable</b> : disables loopback detection port shut |
| exit                                         | Exits from the template configuration mode                                                                                                    |
| exit                                         | Exits from the global configuration mode                                                                                                    |

exit Exits from the privileged configuration mode

### 18.3 Configuring ONU Loopback Detection Message Frequency

To configure ONU loopback detection message frequency, run the command: **[no] gpon-profile message-frequency** <1-65535>

| Command                                     | Purpose                                                                                                    |
|---------------------------------------------|----------------------------------------------------------------------------------------------------|
| enable                                      | Enters the privileged configuration mode                                                                       |
| config                                      | Enters the global configuration mode                                                                           |
| gpon onu-loopback-detection profile-name    | Enters ONU loopback detection template configuration mode                                                      |
| gpon-profile message-frequency<br><1-65535> | Configures ONU loopback detection message frequency <1-65535>: loopback detection message frequency, unit: pps |
| exit                                        | Exits from the template configuration mode                                                                     |
| exit                                        | Exits from the global configuration mode                                                                       |
| exit                                        | Exits from the privileged configuration mode                                                                   |

### 18.4 Configuring ONU Loopback Detection Recovery Interval

To configure ONU loopback detection recovery interval, run the command: **[no] gpon-profile loop-recovery-interval** <1-65535>

| Command                                     | Purpose                                                                           |
|---------------------------------------------|-----------------------------------------------------------------------------------|
| enable                                      | Enters the privileged configuration mode                                          |
| config                                      | Enters the global configuration mode                                              |
| gpon onu-loopback-detection profile-name    | Enters the configuration mode of ONU loopback detection template                  |
| gpon-profileloop-recovery-interval<1-65535> | Configures ONU loopback detection recovery interval <1-65535>: block time, unit:s |
| exit                                        | Exits from the template configuration mode                                        |
| exit                                        | Exits from the global configuration mode                                          |
| exit                                        | Exits from the privileged configuration mode                                      |

### 18.5 Configuring ONU Loopback Detection Port VLAN

To configure ONU loopback detection port VLAN, run the command: [no] gpon-profile port-vlan-table uni *uniport* cvlan *cvlanld* [svlan *svlanld*]

| Command                                                                   | Purpose                                                   |
|---------------------------------------------------------------------------|-----------------------------------------------------------|
| enable                                                                    | Enters the privileged configuration mode                  |
| config                                                                    | Enters the global configuration mode                      |
| gpon onu-loopback-detection<br>profile-name                               | Enters ONU loopback detection template configuration mode |
| gpon-profile port-vlan-table uni uniport<br>cvlan cvlanld [svlan svlanld] | Enables ONU loopback detection                            |
|                                                                           | uniport: onu uni port number                              |
|                                                                           | cvlanld: loopback detection packet cvlan                  |
|                                                                           | svlanld: loopback detection packet svlan                  |
| exit                                                                      | Exits from the template configuration mode                |
| exit                                                                      | Exits from the global configuration mode                  |
| exit                                                                      | Exits from the privileged configuration mode              |